| 1. Télécharger et utilisation du moteur de blog « <i>WordPress</i> » | 2<br>3           |
|----------------------------------------------------------------------|------------------|
| Application 1 : Créer votre blog                                     |                  |
| 1.2 Publication                                                      |                  |
| 1.2. Fubilitation                                                    | 6                |
| 1 2 2 Créer un article                                               |                  |
| 1 2 3 Modifier un article                                            | ,<br>م           |
| 1.2.4 Les commentaires                                               |                  |
| Annlication 2 · Aiouter des messages                                 | 10               |
| 1 2 4 Insérer une vidéo de Youtube                                   | 10               |
| Application 3 : Aiouter une vidéo                                    | 10               |
| 1 2 5 Gestion des catégories                                         | 10               |
| Application 4 : Créar des catégories                                 |                  |
| 1.2.7 Costion dos nagos                                              | 11               |
| 1.2.7 Gestion des pages                                              | 11               |
| Application 5 : creer des pages :                                    | 11               |
|                                                                      |                  |
| Application 6 : Menu:                                                |                  |
| 1.4. Reglages                                                        |                  |
| 1.4.1 General                                                        | 12               |
| 1.4.2 ECHUIE                                                         | 13               |
| 1.4.5 Lecture                                                        | 13<br>1 <i>1</i> |
| 1 4 5 Medias                                                         | 14               |
| 1.4.6 Permaliens                                                     |                  |
| Application 7 : réglages:                                            | 16               |
| 1.5 Apparence                                                        | 16               |
| 1.5.1 Thèmes                                                         |                  |
| 1.5.1.1 Personnaliser                                                |                  |
| 1.5.1.2 WebDeveloper TOOLS                                           | 17               |
| Application 8 : personnaliser                                        |                  |
| 1.5.2 Widgets                                                        |                  |
| 1.5.2.1 Fonctions des widgets                                        | 17               |
| 1.5.2.2 Widgets de base                                              | 18               |
| 1.5.2.3 Widget ready?                                                | 18               |
| 1.5.2.4 Changer les widgets                                          | 18               |
| 1.5.2.3 Multiples instances                                          | 18               |
| Application 9 : Widgets:                                             | 18               |
| 1.5.3 Ajouter un nouveau thème                                       |                  |
| Application 10 : nouveau thème                                       | 19               |
| Options du thème                                                     | 19               |
| Logo et page d'accueil :                                             | 19               |
| Réseaux sociaux                                                      | 20               |
| Home widget                                                          | 20               |
| Widget supérieur                                                     | 21               |
| Widget colophon                                                      | 22               |
| Application 11 : adapter un nouveau thème                            | 23               |
| 1.6 Extensions                                                       | 23               |
| Deligntful Downloads                                                 | 23               |
| Google Calendar Events                                               |                  |
|                                                                      | 24               |

| <u>BES WEBDESIGNER – Content Management System – 5YCM1 - Wordpress</u> | 2  |
|------------------------------------------------------------------------|----|
| UpdraftPlus Backup and Restoration                                     | 24 |
| Akismet                                                                | 25 |
| BackUpWordPress                                                        | 25 |
| WordPress SEO by Yoast                                                 | 26 |
| Pretty Link                                                            | 26 |
| Optimiser vos images                                                   | 27 |
| EWWW Image Optimizer                                                   | 27 |
| WP Smush.it                                                            | 27 |
| Image Widget                                                           | 27 |
| NextGen Gallery                                                        | 27 |
| Meta Slider                                                            |    |
| Google Analytics by Yoast                                              | 28 |
| Google Analytics Dashboard for WP                                      | 28 |
| Page Builder                                                           | 29 |
| Say What                                                               | 29 |
| Simple Social Icons                                                    | 29 |
| Google Maps Widget                                                     |    |
| Q2W3 Fixed Widget                                                      |    |
| ACF                                                                    |    |
| Autres extensions                                                      |    |
| Formulaire de contact avec jetpack                                     |    |
| Galerie photo avec jetpack                                             |    |
| API Customizer                                                         |    |
| Les étapes de la personnalisation                                      |    |
| Créer la personnalisation avec « customize_register »                  |    |
| Personnaliser la couleur des liens                                     |    |
| Zone de texte                                                          |    |
| Case a cocher                                                          |    |
| Bouton radio                                                           | 40 |
| Chargement d'une image                                                 |    |
| Application 12 : extension                                             | 41 |
| 1.6. Gestion des utilisateurs                                          | 41 |
| Application 13 : Les auteurs                                           | 41 |
| 1.7. Outils                                                            | 41 |
| 1.7.1 Exporter/importer                                                | 41 |
| 1.7.2 Installation à distance                                          | 42 |
| 1.7.2.1 Manuellement                                                   | 42 |
| 1.7.2.2 Migrer son site WordPress avec Duplicator                      | 44 |

## 1. Télécharger et utilisation du moteur de blog « WordPress »

La question peut aussi se poser de la façon suivante: faites-vous héberger votre blog par wordpress.com ou hébergez-vous vous-même votre blog chez votre hébergeur?

Si l'adresse de votre blog est sous la forme <u>http://myblogname.wordpress.com</u>, vous êtes sans doute dans le 1er cas. Si vous avez cherché un hébergeur, achetez un nom de domaine, téléchargez wordpress depuis wordpress.org, vous savez que vous êtes dans le 2ième cas...

## La différence en résumé

 $\rightarrow$  En résumé, ouvrir votre blog sur <u>http://fr.wordpress.com</u> vous donne pas mal de confort vu que vous n'aurez pas à vous soucier de: la maintenance, des mises à jour, de la sécurité, de la montée en charge. Mais vous êtes limité au niveau de la configuration de votre blog puisque vous ne pouvez pas installer de plugins, de thèmes ou modifier le code php (et la plupart des plugins seront payant).

 $\rightarrow$  Dans l'autre cas, celui de télécharger wordpress sur <u>http://wordpress.org/</u>, vous profiterez de la communauté de développeurs de thèmes et de plugins, vous changez tout ce que vous voulez dans le code mais ... vous devrez

garantir la survie de votre blog face aux attaques, au spam, aux mises à jour de wordpress et de ses plugins, à la montée en charge des visites.

## **1.1 Installation**

| 1.1 1113        |                                                                                                    |                                           |                                                                 |           |   |
|-----------------|----------------------------------------------------------------------------------------------------|-------------------------------------------|-----------------------------------------------------------------|-----------|---|
| <u>Téléchai</u> | rgez la dernière version de WordPress sur <u>https://fr-be.wordpress.org/txt-dow</u>                                    | <u>vnload</u>                             |                                                                 |           |   |
|                 | (i) ▲ https://fr-be.wordpress.org/txt-download/ ···· ♥ ☆                                                                | v Q wordpress                             | $\rightarrow$ $\checkmark$                                      | $\otimes$ | Ô |
|                 | WORDPRESS.ORG Français de Belgique<br>Accueil Blog Extensions Thèmes Meetups Releases Traduction Vitrine (complète) Sup | pport Contact                             |                                                                 |           |   |
|                 | Téléchargement                                                                                                    |                                           |                                                                 |           |   |
|                 | La dernière version de WordPress sera toujours disponible depuis cette page                                             | e. Télécharge<br>Juin .zip<br>Télécharger | er WordPress 4.9.4<br>– 9.4 Mo<br>au format .tar.gz -<br>8.6 Mo | _         |   |
|                 | 1                                                                                                    |                                           |                                                                 |           |   |

<u>Décompressez</u> l'ensemble du fichier dans le répertoire « root » de USBWebServer (ou www de Wamp) (ou htdocs de Mamp)

Créez une base de données avec phpmyadmin nommée par exemple « wordpress49 »

| ← 🗖 localhost               |           |        |            |           |  |
|-----------------------------|-----------|--------|------------|-----------|--|
| Bases de données            | SQL       | 🚯 État | 📑 Utilisat | teurs 🔜 I |  |
| Bases de données            |           |        |            |           |  |
| Créer une base de données 🔞 |           |        |            |           |  |
| wordpress49                 | Interclas | sement | ~          | Créer     |  |

Tapez l'adresse de votre serveur local et suivez les instructions : <u>http://localhost:8081/wordpress49/</u> Bienvenue sur WordPress. Avant de nous lancer, nous avons besoin de certaines informations sur votre base de données. Il va vous falloir réunir les informations suivantes pour continuer.

- 1. Nom de la base de données
- 2. Nom d'utilisateur MySQL
- 3. Mot de passe de l'utilisateur
- 4. Adresse de la base de données
- 5. Préfixe de table (si vous souhaitez avoir plusieurs WordPress sur une même base de données)

Nous allons utiliser ces informations pour créer le fichier wp-config.php. Si pour une raison ou pour une autre la création automatique du fichier ne fonctionne pas, ne vous inquiétez pas. Sa seule action est d'ajouter les informations de la base de données dans un fichier de configuration. Vous pouvez aussi simplement ouvrir wp-config-sample.php dans un éditeur de texte, y remplir vos informations et l'enregistrer sous le nom de wp-config.php. Besoin d'aide ? <u>Nous sommes là</u>.

Vous devriez normalement avoir reçu ces informations de la part de votre hébergeur. Si vous ne les avez pas, il vous faudra contacter votre hébergeur afin de continuer. Si vous êtes prêt-e...

C'est parti !

Paramètres techniques de wordpress :

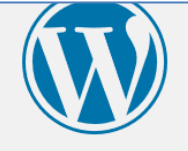

Vous devez saisir ci-dessous les détails de connexion à votre base de données. Si vous ne les connaissez pas, contactez votre hébergeur.

| Nom de la base de<br>données     | wordpress49  | Le nom de la base de données avec laquelle vous souhaitez utiliser WordPress.                                                 |
|----------------------------------|--------------|----------------------------------------------------------------------------------------------------|
| Identifiant                      | root         | Nom d'utilisateur MySQL.                                                                                                    |
| Mot de passe                     | mot de passe | Votre mot de passe de base de données.                                                                                        |
| Adresse de la base<br>de données | localhost    | Si localhost ne fonctionne pas, demandez cette information à l'hébergeur de votre site.                                       |
| Préfixe des tables               | wp49_        | Si vous souhaitez faire tourner plusieurs<br>installations de WordPress sur une même<br>base de données, modifiez ce réglage. |
| Valider                          |              |                                                                                                    |

4

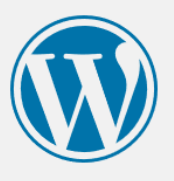

C'est parfait ! Vous avez passé la première partie de l'installation. WordPress peut désormais communiquer avec votre base de données. Préparez-vous, il est maintenant temps de...

Lancer l'installation

## 3) Ensuite nommer votre blog :

## Bienvenue

Bienvenue dans la très célèbre installation en 5 minutes de WordPress ! Vous n'avez qu'à remplir les informations demandées ci-dessous et vous serez prêt à utiliser la plus extensible et puissante plateforme de publication de contenu au monde.

| Informations r             | nécessaires                                                                                         |                                                                         |
|----------------------------|----------------------------------------------------------------------------------------------------|-------------------------------------------------------------------------|
| Veuillez renseigner les in | formations suivantes. Ne vous inquié                                                                | tez pas, vous pourrez les modifier plus tard.                           |
| Titre du site              | Donald Trump                                                                                        |                                                                         |
| Identifiant                | admin                                                                                               |                                                                         |
|                            | Les identifiants ne peuvent utiliser que des ca<br>des traits d'union ("-"), des points et le symbo | aractères alphanumériques, des espaces, des tirets bas ("_"),<br>ole @. |
| Mot de passe               | azerty                                                                                              | 💋 Cacher                                                                |
|                            | Très faible                                                                                         |                                                                         |
|                            | Important : Vous aurez besoin de ce moi<br>un lieu sûr.                                             | t de passe pour vous connecter. Pensez à le stocker dans                |

| Confirmation du mot<br>de passe                | Confirmer l'utilisation du mot de passe faible                                                                                         |
|------------------------------------------------|----------------------------------------------------------------------------------------------------|
| Votre adresse de                               | bruno.martin@ifosupwavre.be                                                                                                    |
| messagerie                                     | Vérifiez bien cette adresse de messagerie avant de continuer.                                                                          |
| Visibilité pour les<br>moteurs de<br>recherche | Demander aux moteurs de recherche de ne pas indexer ce site<br>Certains moteurs de recherche peuvent décider de l'indexer malgré tout. |
| Installer WordPress                            |                                                                                                    |
|                                                |                                                                                                    |
|                                                | Vie privée : Définissez ici si votre blog sera public (accessible via des moteurs de recherche) ou privé (accessible uniquement        |

aux personnes que vous sélectionnez).

| Quel succès         | !                                     |
|---------------------|---------------------------------------|
| WordPress est insta | lé. Merci et profitez bien !          |
| Identifiant         | admin                                 |
| Mot de passe        | Le mot de passe que vous avez choisi. |
| Se connecter        |                                       |

## Application 1 : Créer votre blog

Créez un blog sur la future campagne de « Donald Trump »...

## **1.2. Publication**

Pour pouvoir publier des articles dans votre site, connectez-vous dans la partie « administration du site » wordpress49/wp-admin/

## 1.2.1 Tableau de bord

À l'instar de la version en ligne, vous retrouvez tous les éléments du tableau de bord :

6

| 🔞 🏠 Donald Trump 📢 | 🖸 1 🛡 0 🕂 Créer                                 |                                 |                 | Salutations, admin 👂        |
|--------------------|-------------------------------------------------|---------------------------------|-----------------|-----------------------------|
| 🕢 Tableau de bord  | Tableau de bord                                 |                                 |                 | Options de l'écran ▼ Aide ▼ |
| Accueil            |                                                 |                                 |                 |                             |
| Mises à jour 🚺     | Bienvenue sur WordPress !                       |                                 |                 | 🕄 Fermer                    |
| 🖈 Articles         | Voici quelques liens pour vous aider à démarre  | r:                              |                 |                             |
| 93 Médias          | Lancez-vous !                                   | Étapes suivantes                | Plus d'actions  |                             |
| 📕 Pages            | Perconnalicaz votra sita                        | Écrivez votre premier article   | Gérez vos wi    | dgets ou vos menus          |
| Commentaires       | Personnaisez votre site                         | + Ajoutez une page « À propos » | Activez ou de   | ésactivez les commentaires  |
| Apparence          | ou alors, changez complètement de thème         | Affichez votre site             | 😤 Plus d'inform | nations pour bien démarrer  |
| 🖆 Extensions 🚺     |                                                 |                                 |                 |                             |
| 📥 Utilisateurs     | D'un coup d'œil                                 | Brouillon rapide                |                 | *                           |
| 🖋 Outils           | 📌 1 articles 📕 1 page                           | Titre                           |                 |                             |
| Et Réglages        | 1 commentaire                                   | Qu'avez-vous en tête            | 2               |                             |
| Réduire le menu    | WordPress 4.9.4 avec le thème Twenty Seventeen. | Qu avez-vous en tete            |                 |                             |
|                    |                                                 |                                 |                 |                             |
|                    | Activité                                        | A                               |                 |                             |

## 1.2.2 Créer un article

Dans articles ightarrow ajouter

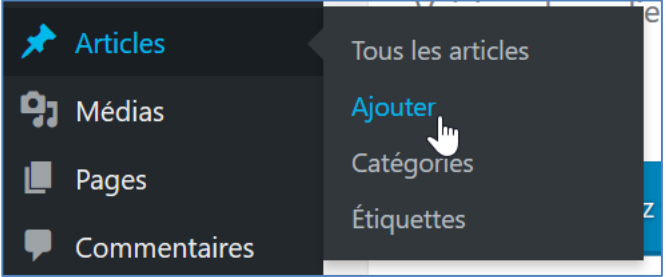

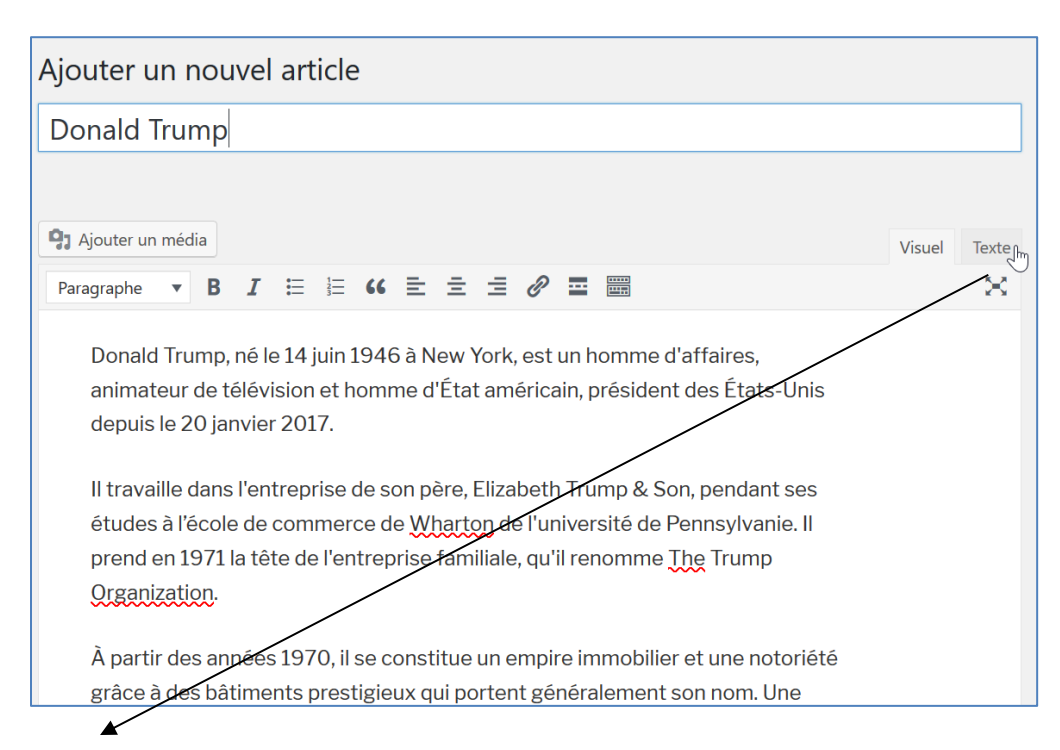

« **Texte** » vous permet d'éditer le code HTML de la page et donc de faire pratiquement tout ce que vous voulez sur votre blog !

Exemple : ajout de la balise <font> :

<font color="blue"> Il travaille dans l'entreprise de son père, Elizabeth Trump & amp; Son, pendant ses études à l'école de commerce de Wharton de l'université de Pennsylvanie. Il prend en 1971 la tête de l'entreprise familiale, qu'il renomme <u>The</u> Trump <u>Organization</u>. </font

Cliquez ensuite sur « publier » pour enregistrer et publier l'article.

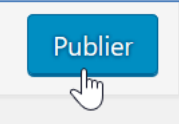

Pour ajouter une image à l'article, cliquez sur l'icône « ajouter un média » et chargez l'image comme suit :

| Ajouter un média                      | Ajouter un mé           | dia                                                       | ×   |
|---------------------------------------|-------------------------|-----------------------------------------------------------|-----|
| Créer une galerie                     | Téléverser des fichiers | Bibliothèque de médias                                    |     |
| Créer une liste de lecture<br>audio   |                         |                                                           |     |
| Créer une liste de lecture<br>vidéo   |                         |                                                           |     |
| lmage mise en avant                   |                         |                                                           |     |
|                                       |                         | Déposez vos fichiers n'importe où pour les téléverser     |     |
| Insérer à partir d'une<br>adresse web |                         | ou                                                        |     |
|                                       |                         | Choisir des fichiers                                      |     |
|                                       |                         |                                                           |     |
|                                       |                         | Taille de fichier maximale pour le téléversement : 20 MB. |     |
|                                       |                         |                                                           |     |
|                                       |                         |                                                           |     |
|                                       |                         |                                                           |     |
|                                       |                         | Insérer dans l'arti                                       | cle |

Cliquez sur « choisir des fichiers » et sélectionner l'image qui se trouve sur votre disque dur...

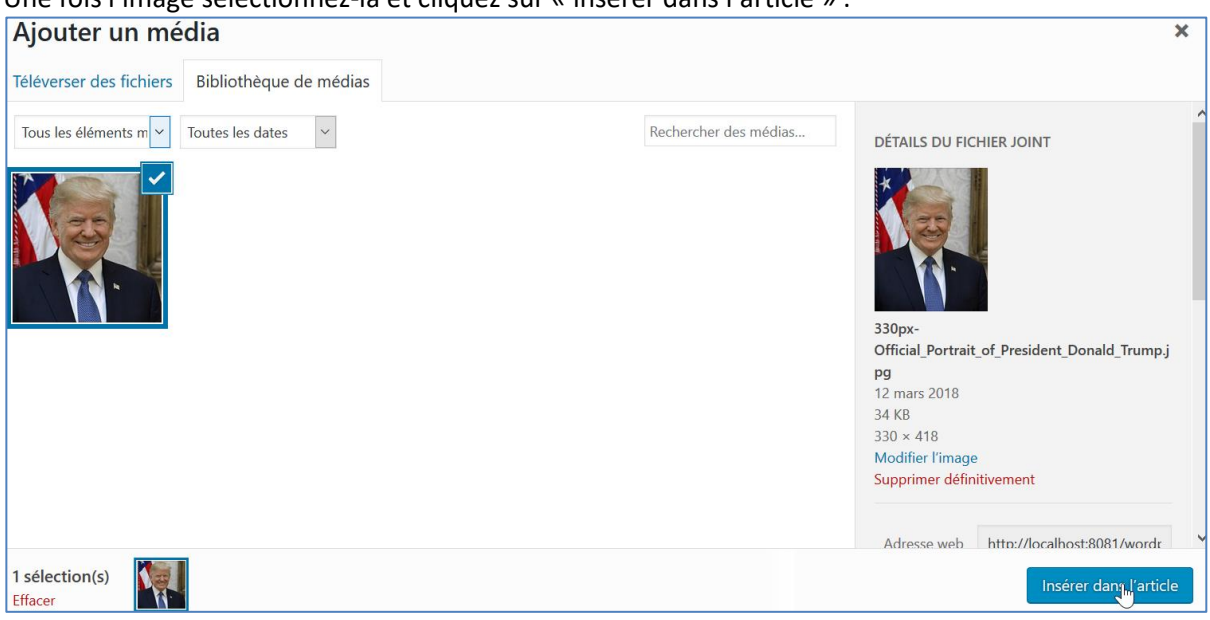

Une fois l'image sélectionnez-la et cliquez sur « insérer dans l'article » :

Remarques, via le menu « Médias », vous pouvez gérer l'ensemble de vos images :

| Médias              | Bibliothèque                                  |              |
|---------------------|-----------------------------------------------|--------------|
| Pages               | Ajouter .                                     |              |
| Bibliothèque de méo | dias Ajouter                                  |              |
| Tous les éléments n | média 🕆 Toutes les dates 🗡 Sélection en masse | echercher de |
|                     | Ν                                             |              |

9

Encodez votre article, ensuite cliquez sur « publier » :

## **1.2.3 Modifier un article**

Pour modifier l'unique article existant sur votre blog, cliquez sur « article » dans la rubrique du menu de gauche :

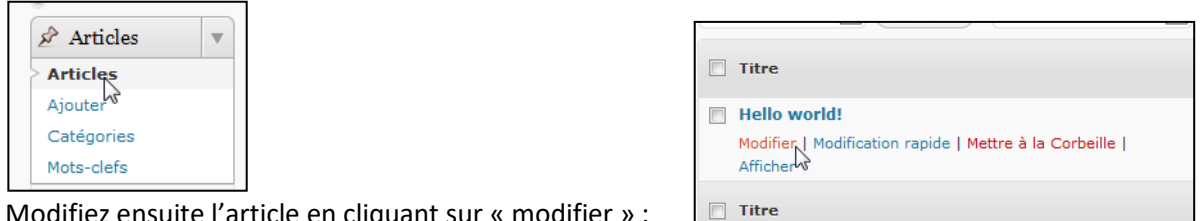

Modifiez ensuite l'article en cliquant sur « modifier » :

## **1.2.4 Les commentaires**

| Dans la liste des tous les articles | : |
|-------------------------------------|---|
|-------------------------------------|---|

| 🖈 Articles               | Tous (2)   Publiés (2)                                                |            |              |
|--------------------------|-----------------------------------------------------------------------|------------|--------------|
| Tous les articles        | Actions groupées   Appliquer Toutes les dates                         | ~ Toutes ~ | Filtrer      |
| Ajouter                  | Titre                                                                 | Auteur     | Catégories É |
| Catégories<br>Étiquettes | Donald Trump<br>Modifier   Modification rapide   Corbeille   Afficher | admin      | Non classé - |
| <b>9</b> ] Médias        | Bonjour tout le monde !                                               | admin      | Non classé – |
| 📕 Pages                  |                                                                       |            |              |
| Commentaires             | Titre                                                                 | Auteur     | Catégories É |
| 🔊 Apparence              | Actions groupées 🗸 Appliquer                                          |            |              |

Avec le lien « modification rapide » vous pouvez régler certains paramètres de l'article :

| Titre        |                                | Auteur     | Catégories | Étiquettes                         | P Date                             |
|--------------|--------------------------------|------------|------------|------------------------------------|------------------------------------|
| MODIFICATI   | DN RAPIDE                      | Catégories |            | Étiquettes                         |                                    |
| Titre        | Donald Trump                   | Non classé | ^          |                                    |                                    |
| Identifiant  | donald-trump                   |            |            |                                    | .4                                 |
| Date         | 12 03-Mar 🗸 2018 à 14 h 24 min |            |            | ✓ Autoriser les commentaires ✓ Aut | toriser les notifications par ping |
| Mot de passe | — OU — 🗌 Privé                 |            |            | État Publié ~ [                    | Mettre ce contenu en avant         |
|              |                                |            | ~          |                                    |                                    |
| Annuler      |                                |            |            |                                    | Mettre à jour                      |

- Autoriser ou non les commentaires sur l'article
- Prévoir une date de parution

L'ensemble des commentaires peut être réglé dans le menu « commentaires ». C'est ici que vous approuvez ou non les commentaires relatifs à un article.

| *              | Articles     | Τοι | IS (1)   En attente (0)   Approuvé (1) |                                                                                                    | Chercher un commentaire |                      |
|----------------|--------------|-----|----------------------------------------|----------------------------------------------------------------------------------------------------|-------------------------|----------------------|
| <del>3</del> 1 | Médias       | Ac  | tions groupées                         | Tous les types de commenta 🗸 🛛 Filtrer                                                                                                    |                         | 1 éléme              |
|                | Pages        |     | Auteur                                 | Commentaire                                                                                                    | En réponse à            | Envoyé le            |
| ,              | Commentaires |     | Un commentateur                        | Bonjour, ceci est un commentaire.                                                                                                    | Bonjour tout le         | 12/03/2018 à 14 h 11 |
| *              | Apparence    |     | wordpress.org                          | Pour débuter avec la modération, la modification et la suppression de commentai<br>veuillez visiter l'écran des Commentaires dans le Tableau de bord. | res, Voir l'article     | min                  |
| *              | Extensions 🚺 |     | wapuu@wordpress.example                | Les avatars des personnes qui commentent arrivent depuis Gravatar.                                                                                    | 1                       |                      |
| 2              | Utilisateurs |     | 7                                      |                                                                                                    |                         |                      |
| ري             | Outils       |     | _ Auteur                               | Commentaire                                                                                                    | En reponse a            | Envoye ie            |

Remarque :

- N'oubliez pas que **légalement** le « modérateur/webmaster » du site est responsable de son contenu... donc du contenu des forums aussi !
- Nous avons vu qu'à chaque article, il est possible de « désactiver les commentaires ». Il est aussi possible de gérer différents paramètres pour ces commentaires (modération a posteriori, envois d'email lors de nouveaux commentaires, etc.) voir point chapitre « réglages » pour plus d'information...

## Application 2 : Ajouter des messages

Créez 3 articles pour votre blog :

- La jeunesse de Donald Trump
- Carrière d'homme d'affaires
- Ascension politique

Ajoutez des images dans vos articles, ainsi 4 commentaires sur les articles.

(Vous trouverez du contenu par exemple sur le site de ©wikipedia)

## 1.2.4 Insérer une vidéo de Youtube

Pour insérer une vidéo dans un article, copiez le lien de la vidéo sur <u>www.youtube.com</u> dans la partie code de l'article (en html).

Exemple :

<iframe width="560" height="315" src="https://www.youtube.com/embed/XH8G0Gv845U" frameborder="0" allow="autoplay; encrypted-media" allowfullscreen></iframe>

## Application 3 : Ajouter une vidéo

Ajoutez une vidéo de votre choix sur un des articles existants.

## 1.2.5 Gestion des catégories

Dans la partie « Articles » / « Catégories », vous pouvez créer de nouvelles catégories, puis vous pouvez affecter une ou plusieurs catégories pour chaque article.

10

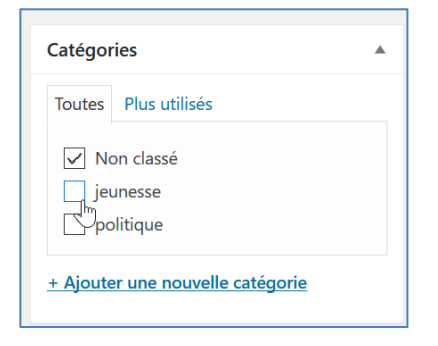

## **Application 4 : Créer des catégories**

Créer les catégories suivantes

- « Politiques »
- « Histoire de Donald Trump »
- « Jeunesse »

Associez chaque catégorie à un ou plusieurs articles

## 1.2.7 Gestion des pages

La gestion des pages se fait de la même manière que pour les articles. Via le menu « pages »

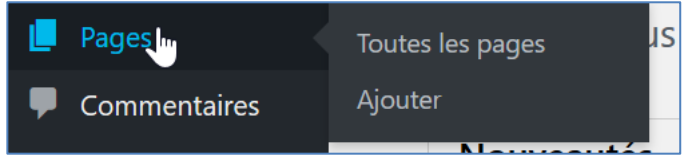

## Quelle est la différence entre un article et une page?

L'article n'est pas statique, contrairement à une page. Vous pouvez créer un nombre illimité d'articles et de pages. L'article est la base même d'un blog. Avec date, heure, commentaires... Il permet de publier des actualités, des humeurs... Il est donc classé par date. Alors que la page est statique, elle est indépendante du temps et de la chronologie de création. Une page peut contenir des informations statiques telles que votre CV, une page de contact, des mentions légales, un album photo, ou l'accueil du blog...

## Application 5 : créer des pages :

Créez 3 pages Accueil – prévoir un texte de bienvenue sur le site Contactez-moi - Intégrer un plan d'accès (google map) Mes femmes – prévoir plusieurs photos des femmes de Donald

## 1.3 Menus

Dans la rubrique Apparence  $\rightarrow$  « menus », vous avez la possibilité de créer votre propre menu :

|   | Menus Gérer avec l'apercu en direct             |         | Alde               |          |  |      |           |
|---|-------------------------------------------------|---------|--------------------|----------|--|------|-----------|
| - | Modifier les menus                              |         |                    |          |  |      |           |
|   | Modifiez votre menu ci-dessous, ou <u>créez</u> | un nouv | <u>reau menu</u> . |          |  |      |           |
|   | Pages                                           | •       | Nom du menu        | Mon Menu |  | Crée | r le menu |

Vous pouvez ensuite personnaliser votre menu, en déposer tout ce que vous souhaitez dedans :

| Modifier les menus G         | érer les emplacements                  |                                                         |                      |              |            |
|------------------------------|----------------------------------------|---------------------------------------------------------|----------------------|--------------|------------|
| Modifiez votre menu ci-desso | ous, ou <u>créez un nouveau menu</u> . |                                                         |                      |              |            |
|                              |                                        |                                                         |                      |              |            |
| Pages                        | • Nom du menu                          | Mon Menu                                                |                      |              |            |
| Articles                     | * Structure d                          | u menu                                                  |                      |              |            |
| Liens personnalisés          | Glissez chaque     d'autres option     | élément pour les placer dans l'<br>ns de configuration. | ordre que vous préfé | rez. Cliquez | t sur la f |
| Adresse web http://          | Accueil                                |                                                         | Page                 | •            |            |
| Texte du lien                | Mes femme                              | 25                                                      | Page                 | •            |            |
| Catémories                   | Contactez-r                            | moi                                                     | Page                 | •            |            |
| Categories                   | •                                      |                                                         |                      |              |            |

Vous devez parfois choisir le menu qu'utilisera votre thème afin de voir celui-ci.

| Menus Gérer avec l'ap                                                            | erçu en direct                    |                                                 |  |  |
|----------------------------------------------------------------------------------|-----------------------------------|-------------------------------------------------|--|--|
| Modifier les menus                                                               | Gérer les emplacements            |                                                 |  |  |
| Votre thème peut utiliser 2 me                                                   | enus. Sélectionnez les menu       | qui devront apparaître dans chaque emplacement. |  |  |
| Emplacement du thème                                                             | Emplacement du thème Menu assigné |                                                 |  |  |
| Menu du haut                                                                     | Mon Menu                          | Utiliser le nouveau menu                        |  |  |
| Menu des liens de réseaux sociaux — Choisir un menu — 🗡 Utiliser le nouveau menu |                                   |                                                 |  |  |
| Enregistrer les modifications                                                    | 8                                 |                                                 |  |  |

## Application 6 : Menu:

| Créez un nouveau men      | u avec un lien | vers toutes vos pages.                                                                                                    |
|---------------------------|----------------|----------------------------------------------------------------------------------------------------|
| Un site utilisant WordPre | SS             |                                                                                                    |
| Accueil Mes femmes        | Contactez-moi  | Donald Trump                                                                                                    |
| CONTACTEZ-MOI<br>Modifier |                | Maison Blanche       Itinéraires       Foregist.       Prson Square M       Itinéraires         1600 Pennsylvania Ave NW,       Itinéraires       Enregist.       Itinéraires       Itinéraires         4,1 *****       11 953 avis       Agrandir le plan       Itinéraires       Enregist.       Itinéraires       Itinéraires         20       Renwick Gallery       Itinéraires       Enregist.       Itinéraires       Itinéraires         21       Renwick Gallery       Itinéraires       Itinéraires       Itinéraires       Itinéraires         22       Renwick Gallery       Itinéraires       Itinéraires       Itinéraires       Itinéraires         23       G       Itinéraires       Itinéraires       Itinéraires       Itinéraires         24       Renvick Gallery       Itinéraires       Itinéraires       Itinéraires       Itinéraires         24       Renvick Gallery       Itinéraires       Itinéraires       Itinéraires       Itinéraires         35       RNW       Itinéraires       Itinéraires       Itinéraires       Itinéraires         36       St NW       Itinéraires       Itinéraires       Itinéraires       Itinéraires         36       St NW       Itinéraires       Itinéraires       Itinéraires |

## 1.4. Réglages

## 1.4.1 Général

Le menu « Général » permet de changer la configuration générale du site (Nom du blog, Email du créateur, format des dates, langue, etc...)

| Réglages généraux                 |                                                                                                    |                                                                                                    | Alde               |
|-----------------------------------|----------------------------------------------------------------------------------------------------|----------------------------------------------------------------------------------------------------|--------------------|
| Titre du site                     | Donald Trump                                                                                                    |                                                                                                    |                    |
| Slogan                            | Un site utilisant WordPress                                                                                                 |                                                                                                    |                    |
|                                   | En quelques mots, décrivez la raison d'être de ce site.                                                                     |                                                                                                    |                    |
|                                   |                                                                                                    |                                                                                                    |                    |
| Adresse web de WordPress<br>(URL) | http://localhost:8081/wordpress49                                                                                           |                                                                                                    |                    |
|                                   |                                                                                                    |                                                                                                    |                    |
| Adresse web du site (URL)         | http://localhost:8081/wordpress49                                                                                           |                                                                                                    |                    |
|                                   | Saisir ici une adresse si vous <u>souhaitez que la page d'accue</u>                                                         | <u>eil de votre site soit différente du répertoire de votre installation W</u>                                | <u>/ordPress</u> . |
| Adresse de messagerie             | bruno.martin@ifosupwavre.be                                                                                                 |                                                                                                    |                    |
|                                   | Cette adresse est utilisée à des fins d'administration. Si vou<br>confirmer. La nouvelle adresse ne sera pas active tant qu | is la modifiez, nous enverrons un message à la nouvelle adresse a<br><b>ie vous ne l'aurez pas confirmée.</b> | fin de la          |
| Inscription                       | Tout le monde peut s'enregistrer                                                                                            | ₿                                                                                                    |                    |

## **1.4.2 Ecriture**

Les options d'écriture définissent, entre autres, les catégories à utiliser par défaut, il existe aussi d'autres options de publication sur votre blog (Email, gsm (payant !),...)

| Options d'écriture                                                               |                                     |                                      |  |  |  |
|----------------------------------------------------------------------------------|-------------------------------------|--------------------------------------|--|--|--|
| Catégorie par défaut des<br>articles                                             | Non classé                          | ~                                    |  |  |  |
| Format par défaut des articles                                                   | Par défaut                          | ~                                    |  |  |  |
| Envoi d'article par e-mail                                                       |                                     |                                      |  |  |  |
| Pour publier dans WordPress par e-ma<br>garder cette adresse à l'abri des regarc | iil, vous devez<br>ds indiscrets. V | définir un comp<br>oici trois chaîne |  |  |  |

## 1.4.3 Lecture

Les options de lecteur définissent une série de paramètres sur la partie « publique » du site :

| II Options de lectur                              | re                                                          |                |                                                         |
|---------------------------------------------------|-------------------------------------------------------------|----------------|---------------------------------------------------------|
| La page d'accueil affiche                         | il affiche                                                  |                | Définissez ici une autre page d'accueil<br>par défaut   |
|                                                   | Page d'accueil : –                                          | Sélectionner — |                                                         |
|                                                   | Page des articles :                                         | - Sélectionner |                                                         |
| Les pages du site doivent<br>afficher au plus     | 10 articles                                                 | Le no          | mbre d'articles à afficher                              |
| Les flux de syndication<br>affichent les derniers | 10 éléments                                                 | Le nombre      | e d'articles de « flux RSS» (voir plus loin) à afficher |
| Pour chaque article, fournir                      | <ul> <li>● Le texte complet</li> <li>● L'extrait</li> </ul> |                |                                                         |
| Encodage pour les pages et                        | UTF-8                                                       |                |                                                         |
| les flux RSS                                      | <u>encodages</u> )                                          |                |                                                         |

| Visibilité pour les moteurs de | Demander aux moteurs de recherche de ne pas indexer ce site             |
|--------------------------------|-------------------------------------------------------------------------|
| recherche                      | Certains moteurs de recherche peuvent décider de l'indexer malgré tout. |
| Enregistrer les modifications  |                                                                         |

Vous pouvez redéfinir ici les options de visibilité du site (choisies lors de la création du blog).

## **1.4.4 Discussion**

C'est ici que vous « modérez » les commentaires du site ! Pour être sûr qu'il n'y ait aucun « abus » sur votre site, pensez à mettre les paramètres les plus restrictifs possibles...

| Options de discu                      | ssion                                                                                                    |
|---------------------------------------|----------------------------------------------------------------------------------------------------|
| Réglages par défaut<br>des articles   | <ul> <li>Tenter de notifier les sites liés depuis le contenu des articles</li> <li>Autoriser les liens de notification d'autres blogs (pings et rétroliens) sur les nouveaux articles</li> <li>Autoriser les lecteurs à publier des commentaires sur les nouveaux articles</li> <li>(Ces réglages peuvent être modifiés pour chaque article.)</li> </ul>                                                                                                    |
| Autres réglages des<br>commentaires   | <ul> <li>L'auteur d'un commentaire doit renseigner son nom et son adresse de messagerie</li> <li>Un utilisateur doit être enregistré et connecté pour publier des commentaires</li> <li>Fermer automatiquement les commentaires pour les articles vieux de plus de 14 🐑 jours</li> <li>Activer les commentaires imbriqués jusqu'à 5 v niveaux</li> <li>Diviser les commentaires en pages, avec 50 🐑 commentaires de premier niveau par page et la dernière v page affichée par défaut</li> <li>Les commentaires doivent être affichés avec le plus ancien v en premier</li> </ul>                                                                                                    |
| M'envoyer un message lors             | Induce         Image: Image: Imag |
| Avant la publication d'un commentaire | <ul> <li>Le commentaire doit être approuvé manuellement</li> <li>L'auteur d'un commentaire doit avoir déjà au moins un commentaire approuvé</li> </ul>                                                                                                    |
| Modération de commentaires            | Garder un commentaire dans la file d'attente s'il contient plus de 2  le lien(s) (une des caractéristiques typiques d'un commentaire indésirable (spam) est son nombre important de liens)<br>Lorsqu'un commentaire contient l'un de ces mots dans son contenu, son nom, son URL, son adresse de messagerie, ou son adresse IP, il sera retenu dans la file de modération. Un seul mot ou une seule adresse IP par ligne. Cette fonction reconnaît l'intérieur des mots, donc « press » suffira pour reconnaître « WordPress ».                                                                                                    |

|                                                                            |                                                                                                    | $\boldsymbol{\mathcal{O}}$ |
|----------------------------------------------------------------------------|----------------------------------------------------------------------------------------------------|----------------------------|
| Liste noire pour les<br>commentaires                                       | Lorsqu'un commentaire contient l'un de ces mots dans son contenu, son nom, son URL, son adresse de messagerie, ou son adresse IP,<br>il sera mis à la corbeille. Un seul mot ou une seule adresse IP par ligne. Cette fonction reconnaît l'intérieur des mots, donc « press »<br>suffira pour reconnaître « WordPress ». |                            |
| Avatars                                                                    |                                                                                                    |                            |
| Un avatar est une image qui vous s<br>l'affichage des avatars des gens qui | uit de site en site, apparaissant à côté de votre nom quand vous laissez un commentaire sur un site capable de le reconnaître. Vous pouvez ici active<br>laissent un commentaire sur votre site.                                                                                                    | r                          |
| Affichage des avatars                                                      | ✓ Afficher les avatars                                                                                                    |                            |
| Classement maximal                                                         | ● G — Visibles par tous                                                                                                    |                            |
|                                                                            | O PG — Possiblement offensants, réservés normalement aux personnes de 13 ans et plus                                                                                                    |                            |
|                                                                            | 🔘 PG — Possiblement offensants, réservés normalement aux personnes de 13 ans et plus                                                                                                    |                            |
|                                                                            | ○ R — Réservés aux personnes de plus de 17 ans                                                                                                    |                            |
|                                                                            | ○ X — Réservés aux adultes                                                                                                    |                            |
| Avatar par défaut                                                          | Les utilisateurs n'ayant pas d'avatar peuvent se voir attribuer un logo générique, ou un avatar généré à partir de leur adresse de<br>messagerie.                                                                                                    |                            |
|                                                                            | Personne mystère                                                                                                    |                            |
|                                                                            | O Vide                                                                                                    |                            |
|                                                                            | O U Logo Gravatar                                                                                                    |                            |
|                                                                            | Identicon (généré)                                                                                                    |                            |
|                                                                            | 🔿 🤯 Wavatar (généré)                                                                                                    |                            |
|                                                                            | O - MonsterID (généré)                                                                                                    |                            |
|                                                                            | C 🙀 Rétro (généré)                                                                                                    |                            |
|                                                                            |                                                                                                    |                            |
| Enregistrer les modifications                                              |                                                                                                    |                            |

## 1.4.5 Medias

Les réglages des médias, permettent de définir les paramètres propres aux images, vidéo...

| Réglages des média                    | IS                                    |                                                 |                                           |
|---------------------------------------|---------------------------------------|-------------------------------------------------|-------------------------------------------|
| Tailles des images                    |                                       |                                                 |                                           |
| Les tailles précisées ci-dessous déte | erminent les dimensions maximales (en | pixels) à utiliser lors de l'insertion d'une im | age dans la bibliothèque de médias.       |
| Taille des miniatures                 | Largeur 150 🗢 Hauteur 150             | ۲                                               |                                           |
|                                       | Recadrer les images pour par          | enir aux dimensions exactes (normalem           | ent, les miniatures sont au format carré) |
| Taille moyenne                        | Largeur maximale 300 🗣 Hau            | iteur maximale 300 😒                            |                                           |
| Grande taille                         | Largeur maximale 1024 🕏 Hau           | iteur maximale 1024 😫                           |                                           |
| Envoi de fichiers                     |                                       |                                                 |                                           |
| Organiser mes fichiers envoy          | és dans des dossiers mensuels et anr  | nuels                                           | \$                                        |
| Enregistrer les modifications         |                                       |                                                 |                                           |

## 1.4.6 Permaliens

| Páglages des permali                                                                                      |                                                                                                    |
|----------------------------------------------------------------------------------------------------|----------------------------------------------------------------------------------------------------|
| Reglages des permai                                                                                       |                                                                                                    |
| WordPress vous offre la possibilité de<br>vos liens. De <u>nombreux marqueurs so</u>                      | créer une structure personnalisée d'adresses web pour vos permaliens et archives. Ceci peut améliorer l'esthétique, l'utilisabilité et la pérennité d<br>nt disponibles, et nous vous donnons quelques exemples pour commencer.                                              |
| Réglages les plus courants                                                                                |                                                                                                    |
| ⊖ Simple                                                                                                  | http://localhost:8081/wordpress49/?p=123                                                                                                    |
| Date et titre                                                                                             | http://localhost:8081/wordpress49/2018/03/13/exemple-article/                                                                                                    |
| O Mois et titre                                                                                           | http://localhost:8081/wordpress49/2018/03/exemple-article/                                                                                                    |
| O Numérique                                                                                               | http://localhost:8081/wordpress49/archives/123                                                                                                    |
| ○ Nom de l'article                                                                                        | http://localhost:8081/wordpress49/exemple-article/                                                                                                    |
| ○ Structure personnalisée                                                                                 | http://localhost:8081/wordpress49 /%year%/%monthnum%/%day%/%postname%/<br>Étiquettes disponibles :                                                                                                    |
|                                                                                                    |                                                                                                    |
|                                                                                                    | %year%       %monthnum%       %day%       %hour%       %second%       %post_id%       %postname%       %category%         %author%                   %category%               %category%                                                                                     |
| Facultatif                                                                                                |                                                                                                    |
| Si vous le souhaitez, vous pouvez spé<br>préfixe pour vos catégories, vous obti<br>défaut sera appliquée. | cifier ici une structure personnalisée pour les adresses web de vos étiquettes et de vos catégories. Par exemple, en utilisant sujets comme<br>endrez des adresses web comme http://localhost:8081/wordpress49/sujets/non-classe/ . Si vous laissez ce champ vide, la valeur |
| Préfixe des catégories                                                                                    |                                                                                                    |
| Base des étiquettes                                                                                       |                                                                                                    |
| Enregistrer les modifications                                                                             |                                                                                                    |

## Application 7 : réglages:

Changez le titre et le slogan de votre site.

Changez le format de date des articles.

Affichez uniquement les deux derniers articles sur la page d'accueil.

Choisissez de ne pas publier votre site sur les moteurs de recherche.

Faites-en sorte que tous les commentaires soient obligatoirement validés par un administrateur du site.

## **1.5. Apparence**

## 1.5.1 Thèmes

La rubrique « thèmes » vous permet de changer complètement le design de votre blog simplement en sélectionnant un autre thème parmi ceux proposés par wordpress...

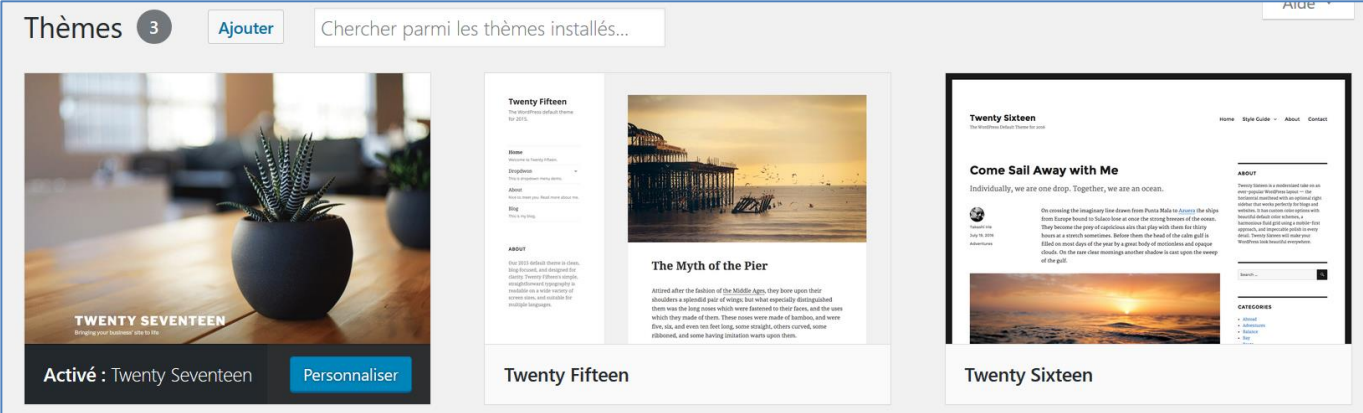

## 1.5.1.1 Personnaliser

| ×                               | Publié  | Pour chaque thème, la rubrique « personnaliser » permet de personnaliser certaine                                                                                                |
|---------------------------------|---------|----------------------------------------------------------------------------------------------------|
| Veue eereenelieer               | 0       | option du site.                                                                                                    |
| Donald Trump                    |         | Par exemple, sur le thème « twenty seventeen », vous « media de l'en-tête », vous                                                                                                |
|                                 |         | pouvez placer une image ou une video (youtube) sur l'en-tête de votre site :                                                                                                    |
| Thème actif<br>Twenty Seventeen | Changer | < Personnalisation<br>Média de l'en-tête                                                                                                    |
| Identité du site                | >       | Si vous ajoutez une vidéo, l'image sera<br>utilisée comme alternative pendant que la<br>vidéo se charge.                                                                         |
| Couleurs                        | >       | En-tète vidéo                                                                                                    |
| Média de l'en-tête              | >       | Téléversze vater vidéo dans le format "mp4<br>et réduisse la taille de son fichier pour de<br>meilleurs résultus. Vate theme recommande<br>des dimensions de 2000 × 1200 pixels. |
| Menus                           | >       | Aucune vidéo sélectionnée                                                                                                    |
| Widgets                         | >       |                                                                                                    |
| Réglages de la page d'accueil   | >       | https://www.youtube.com/watch?v=e7U                                                                                                    |
| CSS additionnel                 | >       | Image d'en-tête DONALD TRIIMP. Water                                                                                                    |

## 1.5.1.2 WebDeveloper TOOLS

🥝 Désactiver 👗 Cookies 🎽 CSS 📋 Formulaires 💷 Images 🕕 Infos 📒 Divers 🥖 Entourer 🥒 Fenêtre 💥 Outils 🔳 Code 🔝 Options

Gestion CSS

Méthode :

- 1) Repérer l'élément à modifier
- 2) Infos → afficher les détails des id et classes
- 3) Rechercher le fichier style.css du thème utilisé
- 4) Modifier la css en fonction

## **Application 8 : personnaliser**

Personnaliser votre site, ajoute un logo, une image ou vidéo d'en-tête, changer la couleur...

## 1.5.2 Widgets

Les widgets dans Wordpress permettent de rajouter des blocs avec du contenu ou des fonctionnalités aux pages de votre site.

Les widgets apparaissent dans les colonnes latérales de navigation de votre blog, pour offrir des contenus complémentaires, des outils de navigations, des liens vers des sites utiles etc.

## **1.5.2.1 Fonctions des widgets**

ils apportent des fonctions de navigation aux internautes: nuage de tags, calendrier des publications, moteur de recherche, catégories, archives mensuelles...

17

- ils mettent en valeur les contenus du site: commentaires récents, articles récents, tags populaires, statistiques...
- ils proposent des outils divers servant au reseautage: liens « blogolist », rss, photos flickr, twitter, facebook...

## 1.5.2.2 Widgets de base

WordPress est livré avec de nombreux widgets de base, vous les apercevez en allant dans Apparence > Widgets:

| Widgets Gérer avec l'aperç                                                                                                    | u en direct                                                           |                                                                                             |    | Options de recran | Alde |
|----------------------------------------------------------------------------------------------------|-----------------------------------------------------------------------|---------------------------------------------------------------------------------------------|----|-------------------|------|
| Widgets disponibles<br>Pour activer un widget, glissez-le da<br>dessus. Pour désactiver un widget et<br>le de la colonne latérale. | ns la colonne latérale ou cliquez<br>supprimer ses réglages, enlevez- | Blog Sidebar<br>Add widgets here to appear in your sidebar<br>blog posts and archive pages. | on | Pied de page 2    | •    |
| Archives                                                                                                    | Articles récents                                                      | Rechercher                                                                                  | •  |                   |      |
| Une archive mensuelle des ar-<br>ticles de votre site.                                                                             | Les articles les plus récents de votre site.                          | Articles récents                                                                            | •  |                   |      |
| Calendrier                                                                                                    | Catégories                                                            | Commentaires récents                                                                        | •  |                   |      |
| Un calendrier des articles de votre site.                                                                                          | Une liste ou un menu dérou-<br>lant des catégories.                   | Archives                                                                                    | •  | $\searrow$        |      |
| Commentaires récents                                                                                                    | Flux                                                                  | Catégories                                                                                  | •  |                   |      |
| Les commentaires les plus ré-<br>cents de votre site.                                                                              | Les entrées depuis n'importe<br>quel flux RSS ou Atom.                | Méta                                                                                        | •  |                   |      |
| Galerie                                                                                                    | HTML personnalisé                                                     | Pied de page 1                                                                              | •  |                   |      |

## 1.5.2.3 Widget ready?

En fait, chaque thème est dit « widget ready », ce qui veut dire qu'il affichera: soit quelques-uns de ces widgets par défaut, soit votre propre choix de widgets. Attention: l'installation d'un nouveau thème peut chambouler vos widgets et vous devrez refaire leur réglage.

## 1.5.2.4 Changer les widgets

Pour changer les widgets affichés, allez dans le menu précité, puis :

- 1. à gauche vous voyez les widgets disponibles
- 2. à droite vous voyez la liste actuelle des widgets, qui peuvent être regroupés par zone du thème
- 3. faites glisser un widget de la gauche vers la droite pour l'activer
- 4. changez si besoin quelques options du widget, comme le titre
- 5. mettez-les dans l'ordre en les faisant glisser

## 1.5.2.3 Multiples instances

Depuis wordpress 2.8, on peut afficher plusieurs fois le même widget. Utile pour mettre le même widget dans différentes colonnes latérales du thème, avec des configurations différentes.

## **Application 9 : Widgets:**

Ajoutez un widget « flux » en affichant un flux rss « politique » Ajoutez un widget « image ».

Ajoutez un widget « texte » avec un texte de bienvenue sur votre blog.

Ajoutez un widget « liste des archives ».

## 1.5.3 Ajouter un nouveau thème

Sous la rubrique « apparence »  $\rightarrow$  « thèmes » cliquer sur « ajouter »

Thèmes **3** Ajouter

Effectuer une recherche par mot clé, et sélectionner le thème de son choix

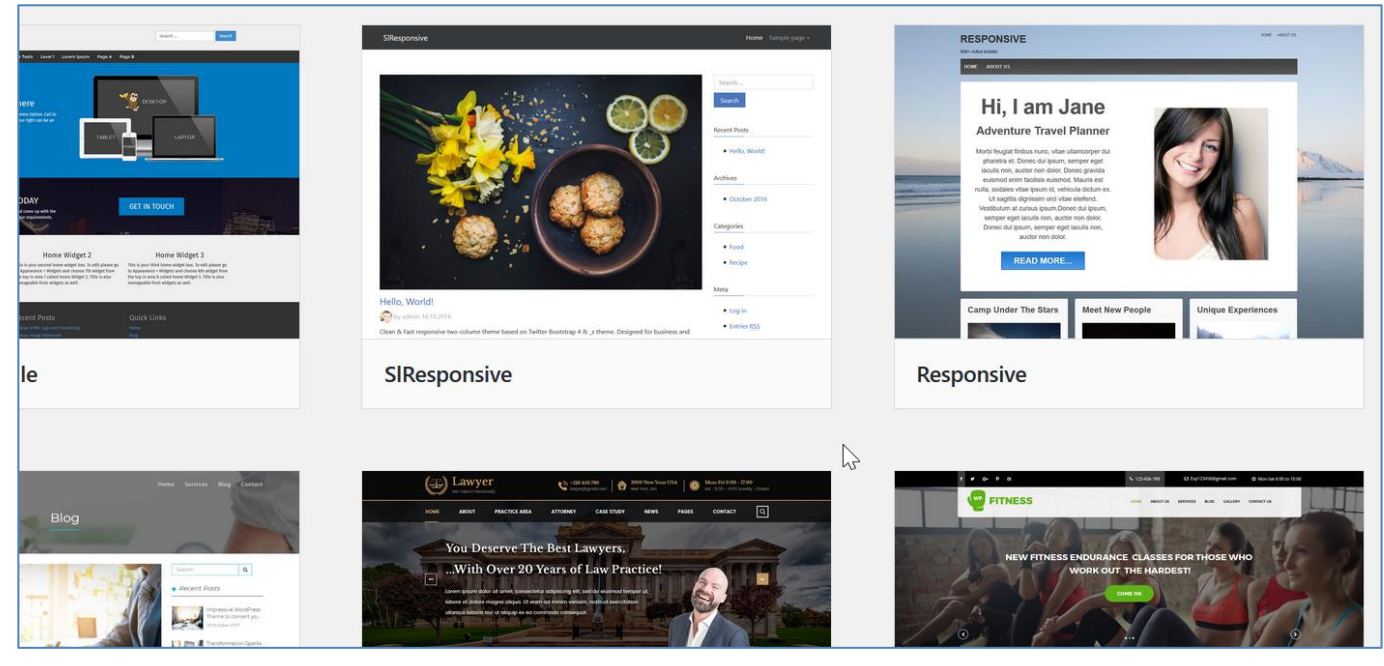

## Application 10 : nouveau thème

Installer le thème « responsive » (disponible aussi sur le site wordpress.org)

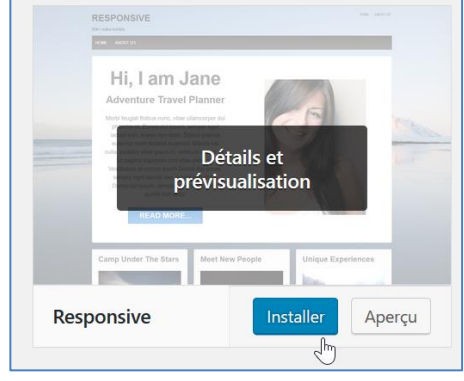

## Activer ce thème

## **Options du thème**

Dans « thème options » vous trouverez différentes options (changer le logo, le contenu de la page d'accueil, etc...)

| Theme Elements  | Enable Custom Front Page   | Overrides the WordPress front page option |
|-----------------|----------------------------|-------------------------------------------|
| Logo Upload     | Enable Slider on Home Page |                                           |
| Home Page       | Slidedeck shortcode        | Create slider using Slidedeck             |
| Default Layouts | Headline                   | HAPPINESS<br>Enter your headline          |
| Social Icons    | Subheadline                | IS A WARM CUP                             |
| Scripts         | Content Area               | Enter your subheadline                    |
|                 |                            | Paragraphe ▼ B I 66 ≟ ≟ ⊒                 |
|                 |                            |                                           |

*Logo et page d'accueil :* Changement de logo :

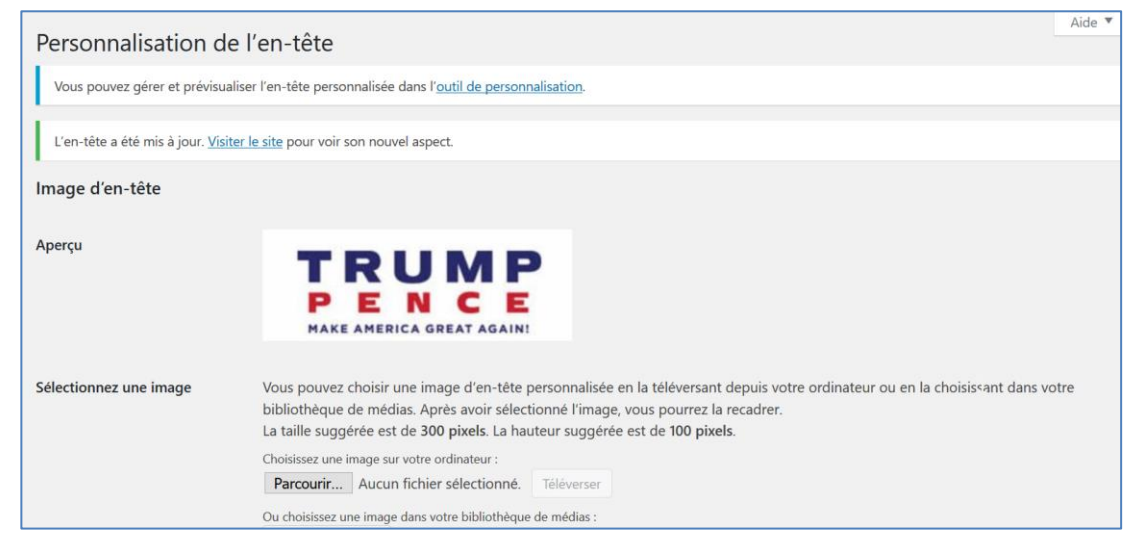

## Texte en page d'accueil

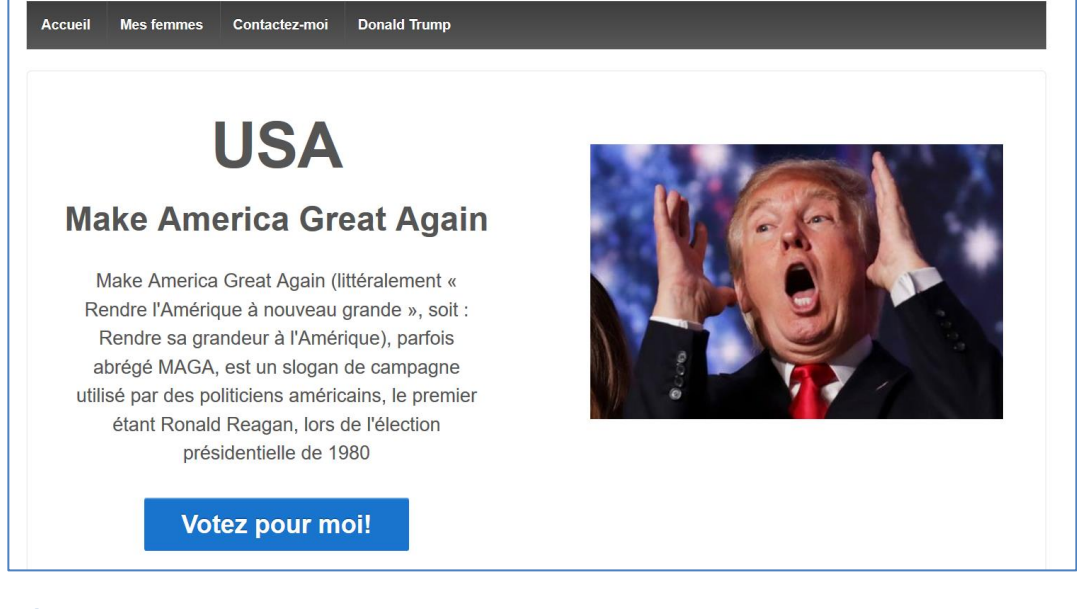

## Réseaux sociaux

Si vous remplissez les rubriques « réseaux sociaux » :

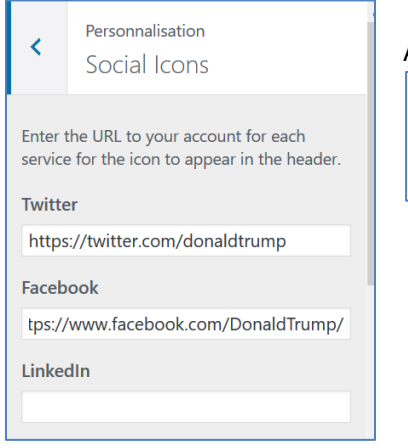

Automatiquement les logos apparaîtront en base de l'écran :

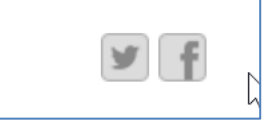

## *Home widget*

Dans widgets, vous aurez aussi la possibilité de gérer les trois zones :

## Accueil Widget 1

Ceci est votre premier widget de page d'accueil. Pour le modifier allez à Apparence > Widgets et choisissez le 6ème widget appelé Accueil Widget 1. Le titre est également éditable via la page d'administration des widgets.

## Accueil Widget 2

Ceci est votre second widget de page d'accueil. Pour le modifier allez à Apparence > Widgets et choisissez le 7ème widget appelé Accueil Widget 2. Le titre est également éditable via la page d'acministration des widgets.

## Accueil Widget 3

Ceci est votre troisième widget de page d'accueil. Pour le modifier allez à Apparence > Widgets et choisissez le 8ème widget appelé Accueil Widget 3. Le titre est également éditable via la page d'administration des widgets.

#### Fait « glisser » la boite « texte » vers 1 des trois zones : Right Sidebar Half Page HTML personnalisé Code HTML arbitraire. lerie d'images. Home Widget 1 Area 6 - sidebar-home.php - Displays on the Menu de navigation Home Page Ajoutez un menu de navigation image pour votre colonne latérale Nuage d'étiquettes RSS et liens Un nuage de vos étiquettes les plus utilisées. Rechercher ages de votre Un formulaire de reche Menu personnalisé pour votre site. Accueil Widget 1 Area 6 -Texte ar-home.php - Displays on the +iorne Page Texte Ajouter un menu personnalisé à votre Jh barre latérale lecteur audio. Texte arbitraire. 2 Nuage de mots-clés Un nuage de vos mots-clés les plus utilisés. Texte Texte arbitraire ou HTML. En Pennsylvanie, une **Donald Trump limoge Donald Trump fait** élection test pour son chef de la marche arrière sur le **Donald Trump** diplomatie, Rex contrôle des armes à Tillerson, remplacé par feu 1 le patron de la CIA, Une législative partielle indécise a lieu ce Mike Pompeo mardi dans la région de Pittsburgh. Une Près d'un mois après la tuerie de défaite du candidat républicain Rick Parkland, la Maison Blanche a annoncé Saccone serait un camouflet cinglant pour dimanche soir une série de réformes. Le président des Etats-Unis, Donald le Président et son parti, qui l'ont Celles-ci sont vivement critiquées par les Trump, a indiqué sur Twitter que Mike activement soutenu. associations, car elles visent surtout à Pompeo, actuel directeur de la CIA, serait faire rentrer davantage d'armes dans les nommé à la tête du Département d'Etat en écoles remplacement de Rex Tillerson, confirmant une information du « Washington Post ».

## Widget supérieur

Ce widget sert à placer quelque chose dans la zone supérieure droite (par exemple un slogan, numéro de téléphone,...)

Faites de nouveau glisser une zone de texte dessus :

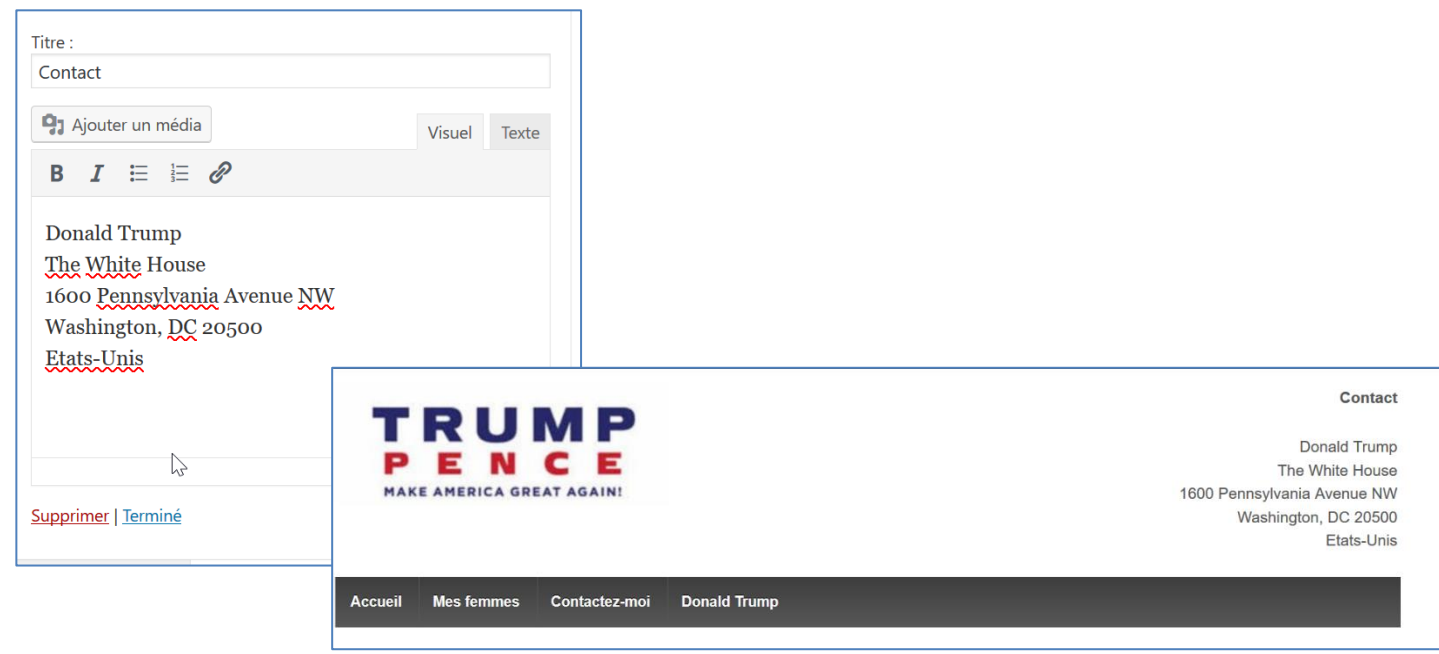

## Pour la zone de téléphone le mieux est d'utiliser la balise

```
Téléphone: <a href="tel:2024561111">(202)
456-1111</a>
```

Qui permettra aux personnes qui consultent votre site avec téléphone mobile de directement cliquer sur le numéro pour téléphoner :

Téléphone: (202) 456-1111

## Widget colophon

Le widget colophon permet de placer du texte en bas de la page :

| Texte                                       |              |
|---------------------------------------------|--------------|
| Titre :                                     |              |
| Comment écrire à Donald Trump?:             |              |
| 9 Ajouter ut nédia                          | 'isuel Texte |
| $B \ I \ \coloneqq \ \varnothing$           |              |
| Gi                                          | ^            |
| Si vous souhaitez recevoir un autographe, s | suivez       |
| les instructions ci-dessous. Si vous voulez |              |
| simplement envoyer une lettre a l'addresse  |              |
| indiquée ci-dessus, vous pouvez arrêter de  | lire! Si     |
| vous habitez dans le même pays que le des   | tinataire    |
| (Etats-Unis) envoyez votre lettre accompag  | gnée         |
| d'une enveloppe timbrée (21.5 X 10 cm), li  | béllée à     |
| votre adresse et d'une photo. Vous pouvez   | ~            |
|                                             | lia.         |
| Supprimer                                   | Enregistrer  |

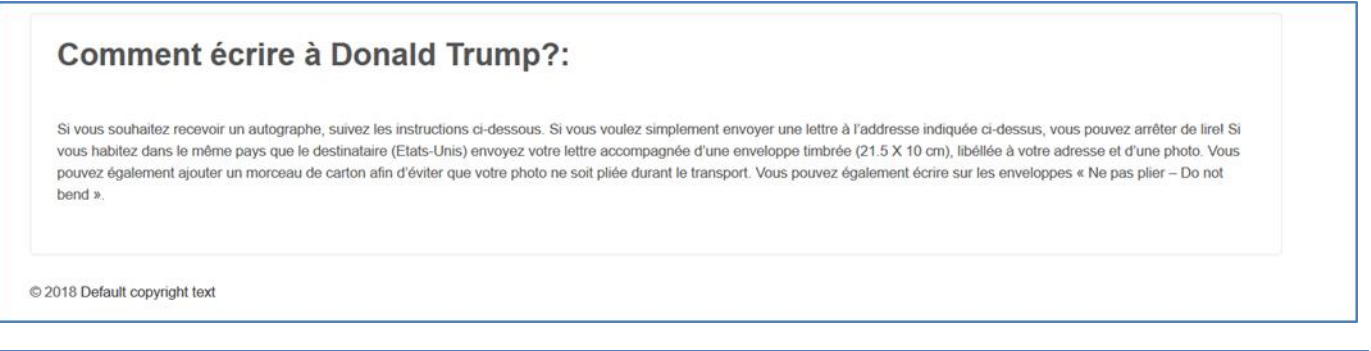

## Application 11 : adapter un nouveau thème

Modifier tous les widgets de la page d'accueil du thème « responsive »

## **1.6 Extensions**

## Installation d'une extension:

| . Extension "                                                                                                    | y « ajouter » et realisez une reellerene par mot eler r                                                                                                    |                                                                                                    |
|----------------------------------------------------------------------------------------------------|----------------------------------------------------------------------------------------------------|----------------------------------------------------------------------------------------------------|
| 🚯 宿 Donald Trump                                                                                                    | 😋 1 📕 0 🕂 Créer                                                                                                    | Salutations, admin 👗                                                                                                    |
| <ul> <li>Tableau de bord</li> <li>Jetpack</li> </ul>                                                                    | Ajouter des extensions Téléverser une extension                                                                                                    | Aide ▼                                                                                                    |
| 🖈 Articles                                                                                                    | Résultats de recherche Mises en avant Populaires Recommandées Favorites                                                                                             | Mot-clé Y Rechercher des extensions                                                                                                |
| <b>9</b> ] Médias                                                                                                    |                                                                                                    | 298 éléments « < 1 sur 10 > »                                                                                                    |
| <ul> <li>Pages</li> <li>Commentaires</li> <li>Apparence</li> <li>Extensions 1</li> <li>Extensions installées</li> </ul> | NextGEN Gallery –<br>WordPress Gallery Plugin<br>The most popular WordPress gallery<br>plugin and one of the most popular<br>plugins of all<br>Par Imagely          | NextCellent Gallery –<br>NextGEN Legacy<br>19.35 - 2017-10-16<br>Par WPGReady, Niknetniko based on<br>Alex Rabe & PhotoCrati work. |
| Ajouter<br>Éditeur<br>Utilisateurs                                                                                      | ★★★★☆       Compatible avec votre version de WordPress       20 000+ installations         20 000+ installations       ✓ Compatible avec votre version de WordPress | (97)         Dernière mise à jour : Il y a 5 mois           ions activées         Non testé avec votre version de WordPress        |
| Réglages                                                                                                    | NextGEN Facebook Installer NEXTGEN                                                                                                    | Import to Photo Gallery Installer<br>from NextGen gallery                                                                          |

## « Extension » ightarrow « ajouter » et réalisez une recherche par mot-clef :

## Delightful Downloads

Ce plugin permet de mettre des fichiers à disposition des utilisateurs pour qu'ils puissent être téléchargés, de manière plus simple :

- on crée un nouveau téléchargement comme on crée une nouvelle page, en ayant la possibilité de lui affecter une catégorie et/ou un mot-clé, ce qui facilitera leur gestion par le client ;
- le fichier concerné peut être sur le poste de travail ou déjà disponible dans un dossier sur le serveur, l'utilisation du ftp n'est donc pas utile ;
- l'ajout du lien de téléchargement dans une page s'effectue de la même manière que pour insérer une image;
- Le lien est ajouté sous forme de shortcode reprenant l'identifiant du téléchargement. Si on souhaite modifier le fichier proposé, il suffit d'aller faire la modification dans le téléchargement concerné. L'identifiant restera identique, et aucune modification ne sera nécessaire sur la page dans laquelle le lien était proposé ;
- il est possible de n'autoriser le téléchargement qu'aux personnes enregistrées sur le site.

| 🔞 🔏 Chauffe qui peut                           | 😋 4 📮 0 🕂 Créer       |                 |                            |            |            |            |                 |
|------------------------------------------------|-----------------------|-----------------|----------------------------|------------|------------|------------|-----------------|
| 🚳 Tableau de bord                              | Téléchargements       | Ajouter Nouveau |                            |            |            |            |                 |
| 🖈 Articles                                     | Tous (1)   Publié (1) |                 |                            |            |            |            |                 |
| 9 Médias                                       | Actions groupées      | Appliquer       | Toutes les dates 💌 Filtrer |            |            |            |                 |
| 📕 Pages                                        | Titre                 | Fichier         | Taille du fichier          | Catégories | Mots-clefs | Raccourci  | Téléchargements |
| Commentaires                                   | un document pdf       | BES-intro.pdf   | 77,7 kB                    | -          | _          | [ddownload | 0               |
| Téléchargements                                |                       |                 |                            |            |            | 10-17]     |                 |
| Tous les<br>téléchargements<br>Ajouter Nouveau | Titre                 | Fichier         | Taille du fichier          | Catégories | Mots-clefs | Raccourci  | Téléchargements |
| Catégories                                     | Actions groupées      | Appliquer       |                            |            |            |            |                 |
| Mots-clefs                                     |                       |                 |                            |            |            |            |                 |
| Fichiers journaux                              |                       |                 |                            |            |            |            |                 |
| Reglages                                       |                       |                 |                            |            |            |            |                 |
| Apparence                                      |                       |                 |                            |            |            |            |                 |

## **Google Calendar Events**

Il permet d'insérer un Google Agenda dans une page sans passer par un iframe, et s'intègre donc parfaitement au contenu de la page.

## **TinyMCE Advanced**

L'éditeur de pages de Wordpress est assez basique, il est donc assez utile de pouvoir bénéficier de fonctionnalités supplémentaires afin de pouvoir mettre en formes le texte.

Ce plugin permet également l'ajout de styles supplémentaires : les classes déclarées et stylées dans le fichier editor.css apparaissent dans l'éditeur sous le bouton format et permettent de simplifier le formatage de certains éléments.

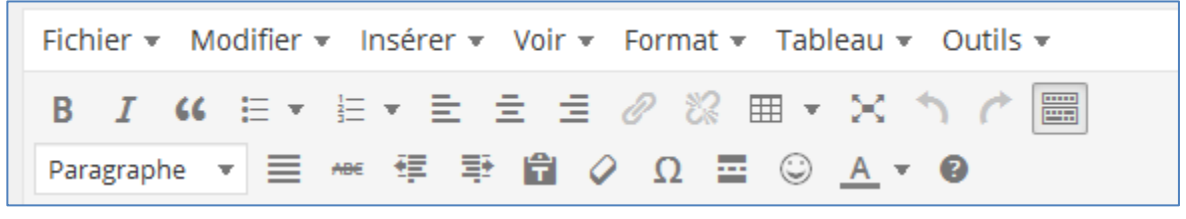

## **UpdraftPlus Backup and Restoration**

C'est un gestionnaire de sauvegarde, utile pour tout type de site mais particulièrement indispensable en cas de contenu conséquent. Ce plugin dispose d'un planificateur de sauvegardes automatique entièrement paramétrable (depuis le délai entre chaque sauvegarde jusqu'aux dossiers qui doivent être sauvegardés, avec bien sûr la base de données). Il permet également d'envoyer les backups sur un serveur distant (Google Drive et Dropbox notamment) plutôt que sur celui du site, ce qui est bien utile en cas de crash total.

| UpdraftPlus.Com   Premium   Actualités                                     | p/Restore<br>s   <u>Twitter   Support   Abonnement à la newsletter   Site web de l'auteur du plugin   FAOs   Plus d'extensions</u> - Version: 1.9.63                                                                                                   |
|----------------------------------------------------------------------------|----------------------------------------------------------------------------------------------------|
| État actuel Sauvegardes ex                                                 | xistantes (0) Réglages Outils experts / de débogage Suppléments (add-ons)                                                                                                    |
| Bienvenue sur UpdraftPlus! Pour eff<br>envoyer vos sauvegardes vers un esp | fectuer une sauvegarde, cliquer sur le bouton Sauvegarder maintenant. Pour modifier les réglages par défaut de ce qui est sauvegardé, pour configurer des s<br>sace de stockage distant (recommandé) et davantage, rendez-vous sous l'onglet Réglages. |
| Actions:                                                                   | Sauvegarder maintenant Postaurer Cloper / Migror                                                                                                    |
|                                                                            |                                                                                                    |
| Prochaines sauvegardes<br>planifiées:                                      | Rien de planifié pour le moment                                                                                                    |
| Dernière sauvegarde effectuée :                                            | Aucun backup n'a abouti                                                                                                    |
| Dernier message du journal:                                                | (Rien n'est encore inscrit au journal)<br><u>Télécharger le dernier journal</u>                                                                                                    |

| Sauvegardes en cours:                 | Fri, April 10, 2015 16:42 - dernière a<br>Création                                       | ctivité: il y a 1s - <u>afficher le journal</u><br>de la sauvegarde de la base de donn | - supprimer la programmation |
|---------------------------------------|------------------------------------------------------------------------------------------|----------------------------------------------------------------------------------------|------------------------------|
| Actions:                              | Sauvegarder maintenant                                                                   | Restaurer                                                                              | Cloner / Migrer              |
| Prochaines sauvegardes<br>planifiées: | Rien de planifié pour le moment                                                          |                                                                                        |                              |
| Dernière sauvegarde effectuée :       | Fri, April 10, 2015 16:42<br><u>Télécharger le journal</u>                               |                                                                                        |                              |
| Dernier message du journal:           | La sauvegarde s'est correctement effectué et es<br><u>Télécharger le dernier journal</u> | st complète (avr 10 16:43:19)                                                          |                              |

## Akismet

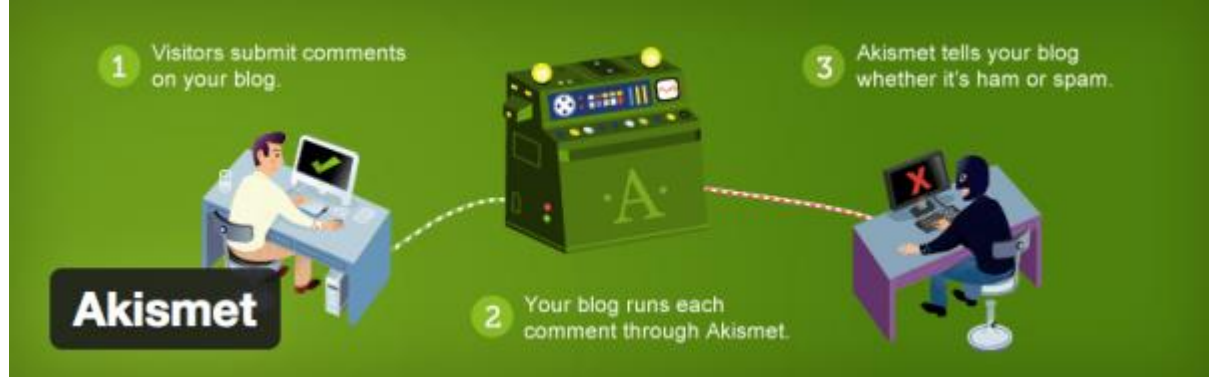

Akismet est un puissant filtre anti-spams pour votre blog. C'est le plugin indispensable lorsque l'on démarre un blog, puisqu'il filtre tous les commentaires indésirables envoyés en masse par des robots. Lorsque votre blog commencera à être bien référencé, vous recevrez des centaines de commentaires spams qui voudront profiter de votre référencement en insérant des liens à tout va.

Une fois votre compte gratuit créé, Akismet filtrera les spams de manière totalement transparente.

# BackUpWordPress

Sauvegarder son blog WordPress est une nécessité pour éviter de tout perdre du jour au lendemain. Il existe plusieurs services payants qui sauvegardent votre installation WordPress et votre base de données en ligne. BackUpWordPress est gratuit. C'est même le meilleur plugin gratuit pour sauvegarder votre blog automatiquement, enregistrer les sauvegardes dans un dossier de votre hébergeur et les télécharger si besoin.

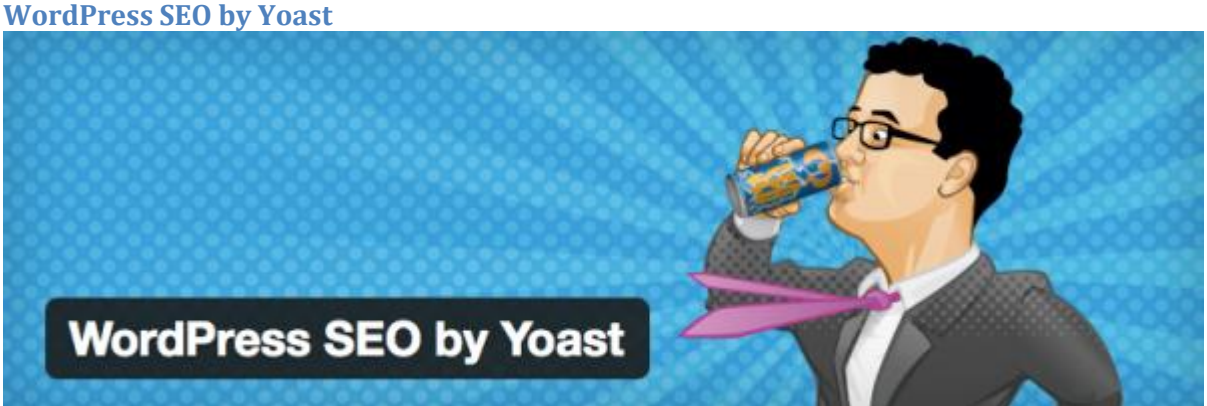

Vous voulez gagner du trafic ? Commencez déjà par référencer votre blog sur Google. Et un bon référencement, ça passe par un bon SEO, c'est à dire une optimisation parfaite de votre blog. Avec WordPress SEO by Yoast, en plus d'optimiser votre blog pour le référencement, vous allez optimiser chacun de vos articles. Le plugin vous demande de spécifier le mot-clé sur lequel vous voulez vous positionner pour chaque article, et vous donne une check-list à remplir afin d'optimiser le positionnement de votre article sur ce mot-clé. Voici ce que ça donne :

WordPress SEO par Yoast

| DUF | actualiser l'analyse de cette page, veuillez sauvegarder cet article comme brouillon ou le mettre à jour et vérifiez cet onglet à nouveau.                                            |
|-----|----------------------------------------------------------------------------------------------------|
| •   | Aucune meta description n'a été spécifiée, les moteurs de recherche vont donc utiliser le contenu de la page.                                                                         |
| •   | La densité du mot-clé est de 0.61%, ce qui est un peu faible, le mot-clé a été trouvé 3 fois.                                                                                         |
| •   | Le titre de la page contient le mot-clé / la phrase, mais il ne semble pas apparaître au début; essayez plutôt de le mettre au début.                                                 |
| •   | Aucun lien externe n'apparaît dans cette page, vous devriez envisager d'en ajouter.                                                                                                   |
| •   | Le mot-clé / phrase-clé principal apparaît dans 1 (sur 14) sous-titres de votre texte. Bien que n'étant pas un facteur majeur pour le<br>classement, cela est tout de même bénéfique. |
| •   | Les images sur cette page contiennent du texte alternatif (attribut alt) avec le mot-clé / la phrase cible.                                                                           |
| •   | Ce mot-clé / cette phrase apparaît dans l'URL de cette page.                                                                                                    |
| •   | Le mot-clé apparaît dans le premier paragraphe du texte.                                                                                                    |
| •   | Le titre de page compte plus de 40 caractères et moins que la limite recommandée de 70 caractères.                                                                                    |
| •   | ll y a 496 mots dans le corps du texte, ce qui est supérieur au minimum recommandé de 300 mots.                                                                                       |
| •   | Vous n'aviez jamais utilisé ce mot-clé principal, c'est très bien.                                                                                                    |

WordPress SEO by Yoast permet aussi de créer des sitemaps XML, qui servent de plan aux moteurs de recherche pour mieux intégrer les pages de votre site.

Plus d'info : http://wpformation.com/wordpress-seo-yoast-guide/

## **Pretty Link**

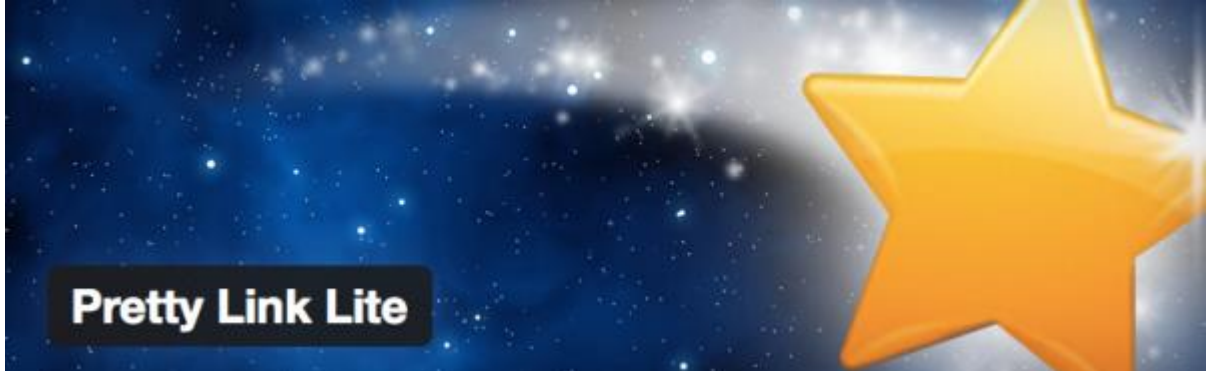

Pretty Link est un plugin très simple qui permet de **transformer n'importe quel lien en un lien raccourci** du type votreblog.com/le-nom-que-vous-voulez. Idéal pour cacher des liens affiliés, raccourcir des URL, ou simplement regrouper les liens que vous partagez souvent dans vos articles.

Optimiser vos images

EWWW Image Optimizer

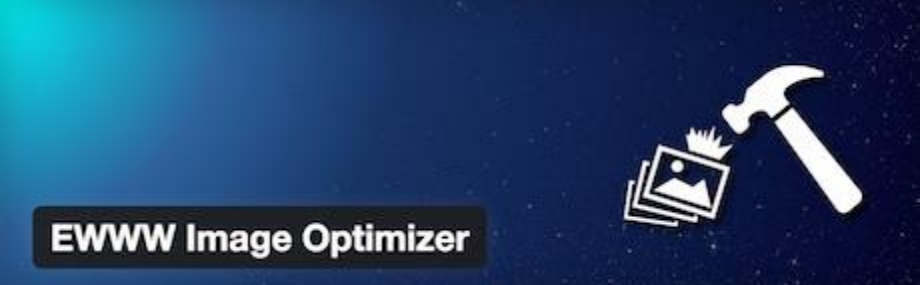

EWWW Image Optimizer optimise automatiquement vos images lorsque vous les uploadez sur votre site ou blog en utilisant des techniques d'optimisation sans pertes. Il vous offre également la possibilité d'optimiser les images déjà présentes sur votre site, ainsi que de convertir automatiquement vos images dans le format qui rendra l'image la plus légère possible. Vous pourrez aussi, si vous le souhaitez, appliquer des techniques d'optimisation avec pertes, pour aller encore plus loin dans la réduction du poids de vos images.

## WP Smush.it

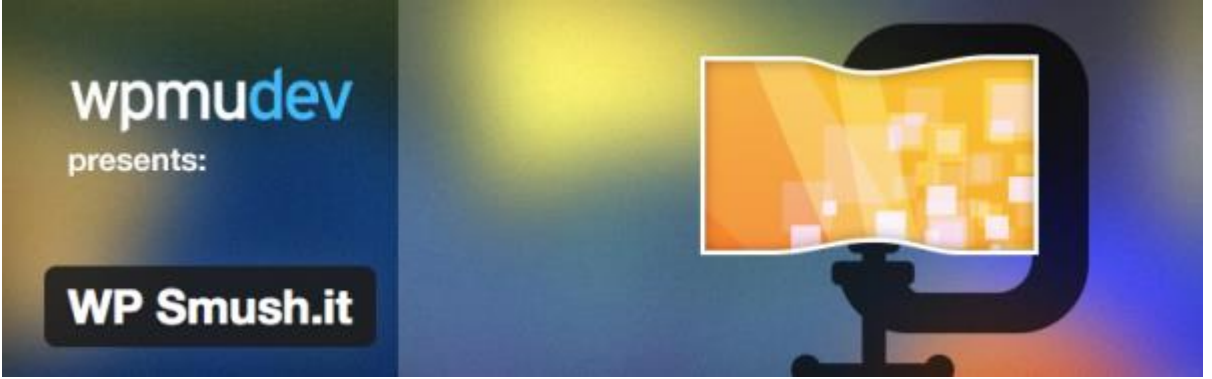

Dans les critères que Google prend en compte pour référencer votre site, il y a le temps de chargement des pages. Plus vos pages se chargent rapidement, meilleur c'est. **WP Smush.it est un plugin qui permet d'accélérer votre site en réduisant le poids de vos images**. Le plugin va automatiquement passer chaque nouvelle image que vous publierez à travers l'API Yahoo Smush.it pour en obtenir une version plus légère mais d'aussi bonne qualité, et la remplacer.

## Image Widget

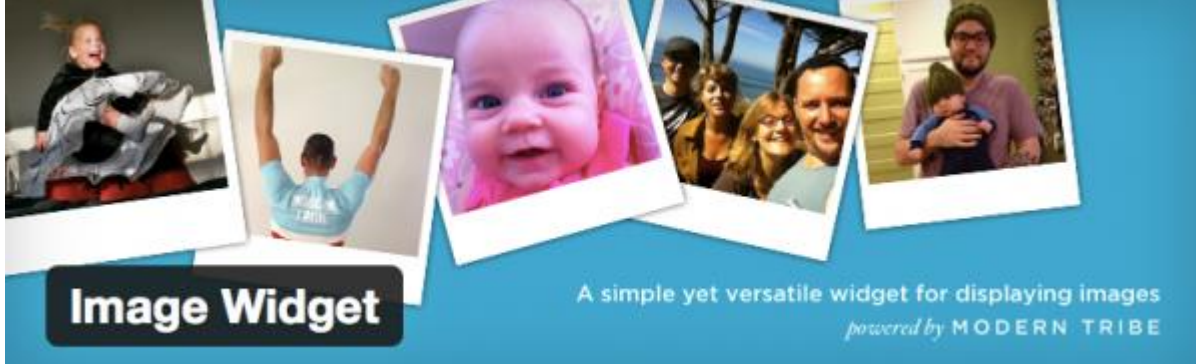

Image Widget permet simplement de **publier une image dans un widget de la barre latérale**, avec la possibilité de l'associer à un lien.

## **NextGen Gallery**

Les meilleurs plugins WP pour mieux afficher vos images

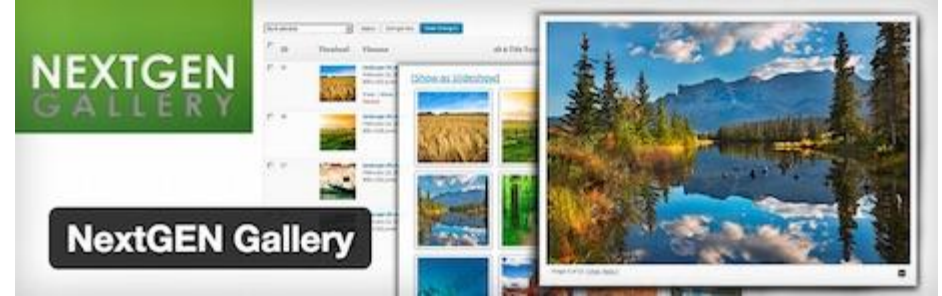

NextGEN Gallery est un plugin pour gérer et afficher des galleries d'images sur votre blog ou site. Vous avez le choix entre deux types d'affichages : diaporama ou vignette, que vous pouvez paramétrer à souhait (taille, style, temps, type de transition etc.).

## Meta Slider

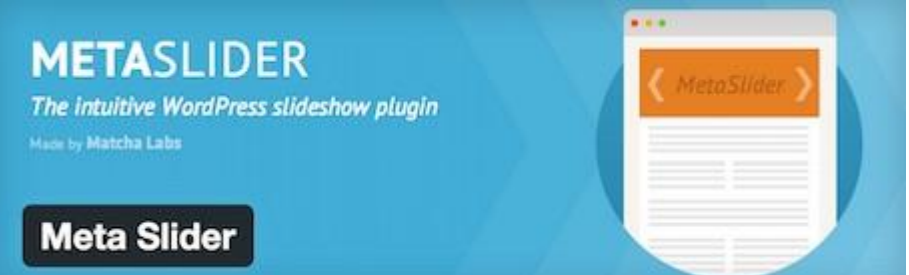

Ce plugin, facile d'utilisation, vous permet de créer des sliders en quelques clics. Vous pouvez choisir parmi 4 types de sliders, et pourrez les insérer là où vous le souhaitez via l'utilisation de shortcodes.

## **Google Analytics by Yoast**

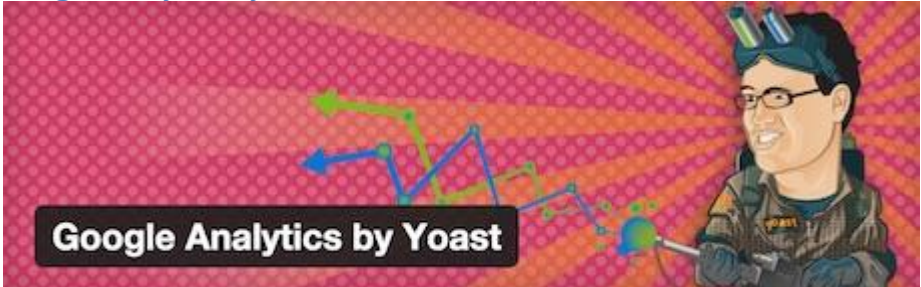

Plus besoin de présenter Google Analytics, la solution de référence de webanalyse. Ce plugin, proposé par l'équipe de Yoast SEO, vous permet d'activer le tracking Google Analytics sur votre site ou blog. L'installation du code de suivi se fait en quelques clics en utilisant l'API de Google Analytics. Lors de la configuration du plugin, vous pouvez choisir d'activer le suivi des données démographiques et des centres d'intérêts de vos visiteurs, ainsi que le tracking de téléchargements et des liens sortants.

**Google Analytics Dashboard for WP** 

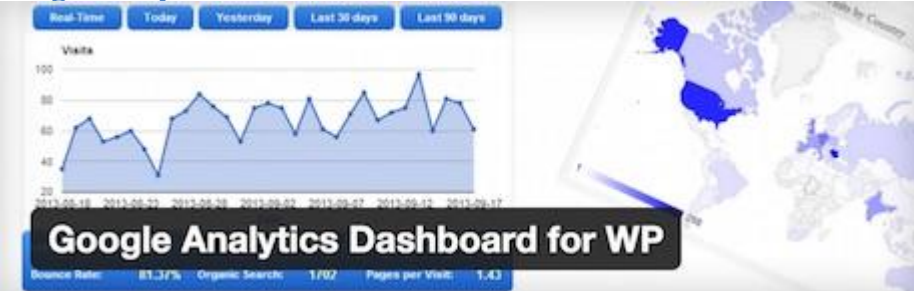

Ce plugin vous permet également d'activer le tracking de Google Analytics sur votre site. Mais il vous permet également d'ajouter à votre tableau de bord WordPress un tableau de bord (dashboard) avec vos statistiques Google Analytics. Ainsi, vous aurez accès depuis l'interface de WordPress à des informations détaillées concernant votre site ou blog : nombre de visites, provenance de vos visiteurs, les pages les plus vues etc.

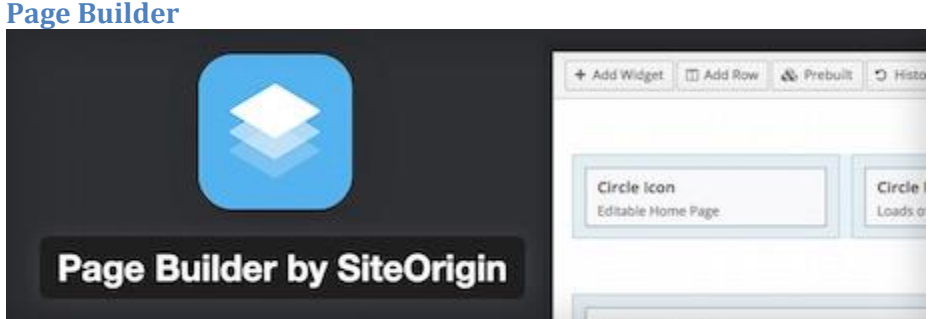

Page Builder est l'un des plugins de création de pages les plus populaires. Il vous permet de créer facilement des pages avec plusieurs colonnes, que vous pouvez remplir avec votre contenu et des widgets standards de WordPress. Le résultat obtenu est « responsive » pour un bon affichage sur smartphones et tablettes. L'interface de Page Builder est facile à utiliser, intuitive, et fonctionne selon un système de glisser-déposer (drag and drop). Puis vous avez la possibilité d'affiner le résultat obtenu via du CSS.

## Say What

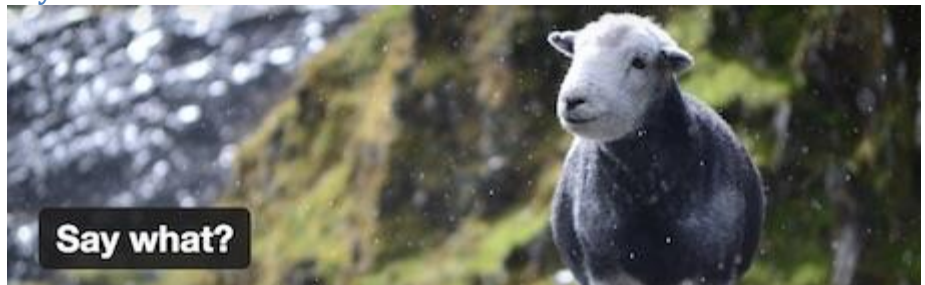

Vous voulez simplement modifier des chaines de caractères sans devoir modifier les fichiers source de WordPress, d'un plugin ou d'un thème ? Utilisez le plugin Say What ! Très simple à utiliser, il vous suffit d'entrer la chaîne de caractères actuelle, et la chaîne de caractères de remplacement, et c'est réglé. Ainsi, en quelques clics, vous pouvez traduire un « Read more » en « Lire la suite », ou « Next article » en « Article suivant ». En précisant le domaine et le contexte, vous pourrez faire en sorte que le changement ne soit valable que pour un plugin donné par exemple.

## **Simple Social Icons**

Simple Social Icons vous permet d'ajouter des icônes sociales dans vos barres latérales. Toutes les options de configuration sont dans les paramètres du widget. Vous pouvez sélectionner les réseaux sociaux et également modifier totalement l'icône en choisissant le fond, la couleur et sa police.

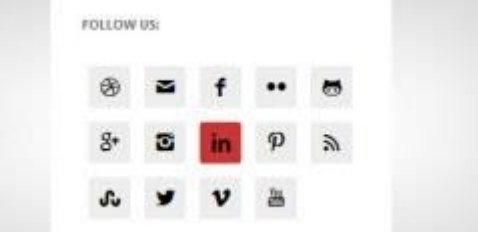

## **Google Maps Widget**

Google Maps Widget est un moyen simple d'ajouter une carte à la barre latérale de votre site. Quand un utilisateur clique sur la carte, une fenêtre lightbox s'ouvre et affiche la carte dans un format plus grand.

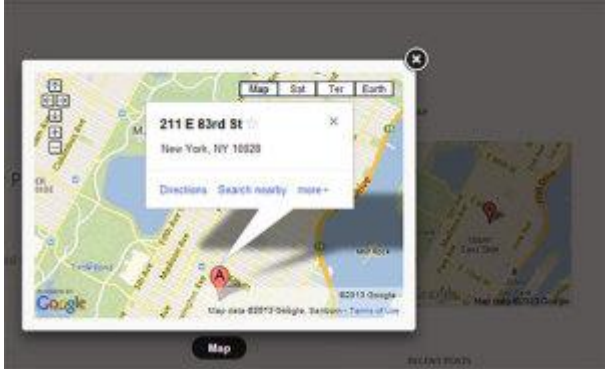

## Q2W3 Fixed Widget

Q2W3 Fixed Widget (Sticky Widget) avec vos widgets, en effet ce dernier vous permettra de rendre fixe un ou plusieurs Widgets dans votre sidebar.

## ACF

Une extension très intéressante pour Wordpress est ACF

<sup>1</sup>Développé par Eliott Condon, Advanced Custom Fields est un plugin WordPress qui permet d'ajouter à une page, un template ou un article des champs personnalisés très variés :

- Champ de texte
- Editeur WYSIWYG avec import de média
- Champ d'image
- Champ de fichier
- Lien vers un article
- Sélection d'autres articles (articles liés)
- Galerie d'image (pour faire une galerie ou un slider)
- Champ répéteur
- Relation vers un autre article
- Champ date
- Champ couleur
- ...

Cela permet de transformer WordPress en un vrai CMS et réaliser des mises en pages plus complexes et variées. Vous réalisez par un exemple un site de voyage dans lequel votre client vous demande de pouvoir mettre : un slider de photos, une description, des onglets d'informations, les dates de départ, les tarifs et un bouton pour télécharger. Vous pourrez difficilement réaliser ceci avec WordPress nativement.

## Avantages :

- Le plugin est gratuit
- La mise en place des champs se fait par simple glisser/déposer.
- Le code PHP à insérer dans le thème est ultra simple. La documentation sur le site officiel étant très bien réalisée.
- C'est accessible à un non développeur
- Le plugin est parfaitement bien intégré à WordPress et sa logique

ACF utilise simplement le système de custom fields déjà intégré à WordPress, mais ajoute son lots de fonctionnalités, avec une ergonomie et une intuitivité poussée.

## Comment fonctionne ACF ?

## Côté panneau d'administration

Premièrement, vous définissez un groupe de champs via le menu ACF.

<sup>&</sup>lt;sup>1</sup> <u>http://www.dysign.fr/transformer-wordpress-en-un-puissant-cms-avec-advanced-custom-fields/</u>

| 🍌 Modifier le groupe de c | hamps Ajouter                 |                               |
|---------------------------|-------------------------------|-------------------------------|
| Accueil                   |                               |                               |
| Position du champ         | Titre du champ                | Nom du champ                  |
| (t)                       | Titre d'accroche              | titre_daccroche               |
| 2                         | Texte d'accroche              | texte_daccroche               |
| 3                         | Titre du diaporama            | titre_du_diaporama            |
|                           | Titre avant la triple colonne | fitre_avant_la_triple_colonne |
| 5                         | Triple colonne                | tripie_colonne                |

Dans ce groupe vous ajoutez des types de champs (par exemple un champ texte, un champ image et un champ fichier) vous allez ensuite rattacher ce groupe à une page, un article, un type de publication, un template de page ... Par exemple vous définissez : Afficher ce groupe de champs dans les articles du blog, ou encore Afficher ce groupe de champs sur le modèle de page "Contact".

Lorsque vous irez sur la page concernée, les champs apparaitront en dessous de l'éditeur visuel (que vous pourrez masquer pour l'occasion).

| Modifier la page Ajouter                                                                                                    |
|----------------------------------------------------------------------------------------------------|
| Accueil                                                                                                    |
| Permalien : http://www.dysign.fr/ Voir la page Obtenir le lien court                                                                     |
| Titre d'accroche                                                                                                    |
| Développeur Web, spécialiste WordPress à Smoothie Creative                                                                               |
| Texte d'accroche                                                                                                    |
| B I " ∺ ≟ ≡ ≡ ≡ " C 2 2 2                                                                                                    |
| Je suis développeur / intégrateur Web passionné par les nouvelles technologies, spécialiste Wordpress et co-fondateur                    |
| Le Web est ma passion et <u>mes compétences</u> me permettent de mener à bien tous types de projets : sites facile à adminis<br>conseil. |
| N'hésitez pas à me <u>contacter</u> afin que l'on discute ensemble de vos idées. Je vous invite également à découvrir quelques           |

## Côté Thème

Pour afficher les informations issues d'ACF, une à quelques lignes suffisent. Reportez-vous à la documentation ACF sur le site officiel, rubrique "Documentation", c'est très clair.

Vous aurez une aide pour chaque type de champs. Par exemple, pour afficher le contenu d'un champ texte, utilisez simplement la fonction

<?php the\_field('nom\_du\_champ'); ?>

Pour les images vous récupérez un tableau qui contient : le titre l'image, et les urls de toutes les tailles. Plus d'info sur le site officiel (anglais !) http://www.advancedcustomfields.com

http://www.advancedcustomfields.com

## Autres extensions...

« Image Watermark » qui permet d'ajouter un tag « copyright » automatiquement sur les images du blog.

- « Widget Logic » pour cibler l'affichage des widgets selon les pages.
- « Dagon Design Sitemap Generator » pour générer une page Plan du site,
- « W3 Total Cache » qui permet d'accélérer le site web en activant le cache et la compression gzip
- « hidemywp » pour cacher aux curieux que tu utilises WordPress,

« limit login attempts » pour les hackers qui essayeront de se faufiler dans ton Backoffice

« Wp postviews » pour connaitre le nombre de vues de chaque article.

« WP-table Reloaded » ou « Tablepress » permettent d'insérer un tableau dans un article de WordPress Cocorico Social pour le partage des réseaux sociaux https://wordpress.org/plugins/cocorico-social/ Easy Facebook Likebox pour les sidebars <u>https://wordpress.org/plugins/easy-facebook-likebox/</u> Autoptimize <u>https://wordpress.org/plugins/autoptimize/</u>

WP Optimize pour nettoyer sa base de données (très efficace celui-ci!) <u>https://wordpress.org/plugins/wp-optimize/</u>

Mailmunch <a href="https://wordpress.org/plugins/mailmunch/">https://wordpress.org/plugins/mailmunch/</a>

## Formulaire de contact avec jetpack<sup>2</sup>

Formulaire de contact

Icône de site

Attention, l'extension « jetpack » ne fonction qu'avec une version de wordpress « en ligne ». De plus vous devez créer un compte (gratuit)

| Installation de l'extension à partir du fichier : jetpack.5.9.zip                                                                                                    |                                         |
|----------------------------------------------------------------------------------------------------|-----------------------------------------|
| Décompression de l'archive de l'extension                                                                                                    |                                         |
| Installation de l'extension                                                                                                    |                                         |
| L'extension a bien été installée.                                                                                                    |                                         |
| Activer l'extension<br>Retourner à l'installeur d'extensions<br>Certaines de vos traductions ont besoin d'être mises à jour. Patientez encore quelques secondes, le temps | que nous les mettions également à jour. |
| Mise à jour de la traduction de Jetpack by WordPress.com (fr_BE)                                                                                                    |                                         |
| La traduction a bien été mise à jour.                                                                                                    |                                         |
|                                                                                                    |                                         |
| Actuellement en mode de développement, car l'URL de votre site ne contient aucun point (par example http://localhost).                                                    |                                         |
| Formulaire de contact est activé ! Vous pouvez le désactiver en cliquant sur le lien "Désactiver" près de chaqu                                                           | ie module.                              |
| Actions groupées Appliquer                                                                                                    |                                         |
| Eeautiful Math                                                                                                    | Rechercher un module                    |
| CSS Personnalisé                                                                                                    | Tous Actif Inactif                      |
| Carousel                                                                                                    | TRIER PAR :                             |
| Custom Content Types                                                                                                    | Ordre alphabétique Les Plus Réce        |
| Extra Sidebar Widgets                                                                                                    | AFFICHER :<br>Tous (34)                 |

Désactive

Apparence (8)

Développeurs (3)

Autre (7)

Il s'agit de créer une page Contact (ou autre). Dans cette page, au-dessus de la barre d'outils, Jetpack ajoute une nouvelle icône.

| 0.000.0000 | 19745     |                       |                                 |                |         |                |            |        |        |       |        |       | 12         |
|------------|-----------|-----------------------|---------------------------------|----------------|---------|----------------|------------|--------|--------|-------|--------|-------|------------|
| Permalie   | n : http: | //www                 | .apax                           | ordesig        | ins.cor | n/form         | ation      | -wordp | press/ | grego | ire1/c | ontac | t/ Modifie |
| Obteni     | r le lien | court                 |                                 |                |         |                |            |        |        |       |        |       |            |
| Envoyer/   | Insérer   | teg EE                | -                               | B              | OUT     | ON             | "AJ        | OUT    | ER     | UN    | FO     | RM    | ULAIRE     |
| BI         | ABG       | 0<br>0<br>0           | 1=                              | 66 PI          | ERS     | ONN            | IAL        | ISÉ"   |        | ABS   | 53     |       |            |
|            |           | and the second second | Statistics of the second states | and the second | 10.1    | and the second | in hereite |        |        | -     | 1      | -     |            |

Suite au clic, une nouvelle pop in apparaît. C'est l'éditeur du formulaire avec l'onglet Construction de formulaire. L'autre onglet Alertes email vous permettra de gérer les notifications.

Chaque champ est éditable au moment ou le pointeur de votre souris passe au-dessus de celui-ci.

|                                  |   | 1 | - | Titre         | Nom           |
|----------------------------------|---|---|---|---------------|---------------|
| Adresse de contact (obligatoire) | 1 | 1 |   | Type de champ | Nom +         |
|                                  | 1 | - | - |               | Obligatoire ? |

Une fois l'édition terminée, vous pouvez cliquer sur Ajouter ce formulaire à mon article. Un shortcode va s'afficher.

| Paragraphe - U = $\Delta$ - $\square$ $\square$ $\square$ $\square$ $\square$ $\square$ $\square$ $\square$ $\square$ $\square$ |                                                                                                    |  |  |  |  |  |
|----------------------------------------------------------------------------------------------------|----------------------------------------------------------------------------------------------------|--|--|--|--|--|
| Contact                                                                                                    |                                                                                                    |  |  |  |  |  |
| [contact-form subject="C<br>type="name" required="f<br>required="true" /] [conta<br>label="Commentaire" tw                      | Contact" to=" @gmail.com"] [contact-field label="Nom"<br>true" /] [contact-field label="Adresse de contact" type="email"<br>act-field label="Site web" type="url" /] [contact-field<br>pe="textarea" required="true" /] [contact-field label="Nouveau |  |  |  |  |  |
| champ" type="radio" opt                                                                                                    | tions="Option 1,Option 2,Option 3" /] [/contact-form]                                                                                                    |  |  |  |  |  |
| champ" type="radio" opt                                                                                                    | tions="Option 1,Option 2,Option 3" /] [/contact-form]                                                                                                    |  |  |  |  |  |

Pour modifier ce formulaire, cliquez à nouveau sur l'icône. Le formulaire est gardé en mémoire. Vous l'éditez et vous cliquez à nouveau sur Ajouter ce formulaire à mon article. Le shortcode est alors automatiquement mis à jour.

En ligne, le résultat est le suivant

| .: |
|----|
|    |

Dans la rubrique « notifications par email » vous définissez l'adresse email de réception :

| ter un Formulaire de Contact                   |                         |
|------------------------------------------------|-------------------------|
| Constructeur de formulaires                    | Notifications par email |
| aramétrages Email                              |                         |
| ntrez votre adresse mail                       |                         |
| bruno.martin@ifosupwavre.be                    |                         |
| Quelle est la ligne d'objet ?<br>Email du site |                         |
| 20                                             |                         |
| nregistreur et revenir au construc             | cteur de formulaires    |
|                                                |                         |
|                                                |                         |
|                                                |                         |
|                                                |                         |

Et dans votre back office un nouveau menu, « feedback », listera tous vos messages envoyés.

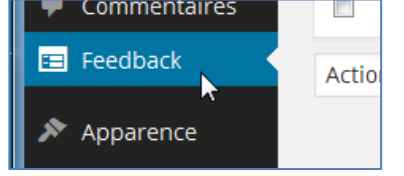

## Galerie photo avec jetpack

Créer une nouvelle page, cliquer sur insérer un média, sélectionner plusieurs images puis clique sur « créer une galerie » :

| Insérer un média                      | Insérer un média                             |
|---------------------------------------|----------------------------------------------|
| Créer une galerie                     | Envoyer des fichiers Bibliothèque de médias  |
| Mettre une image à la<br>Une          | Tous les éléments mé 💌 Toutes les dates 💌    |
| Insérer à partir d'une<br>adresse web | VILLE DE WAVRE<br>DSUP<br>DE FORMATION SUP   |
|                                       | Le market<br>Granite average<br>Berdenver be |

Cliquer sur « créer une nouvelle galerie » en bas à droite, puis « insérer » La galerie apparait sur le site :

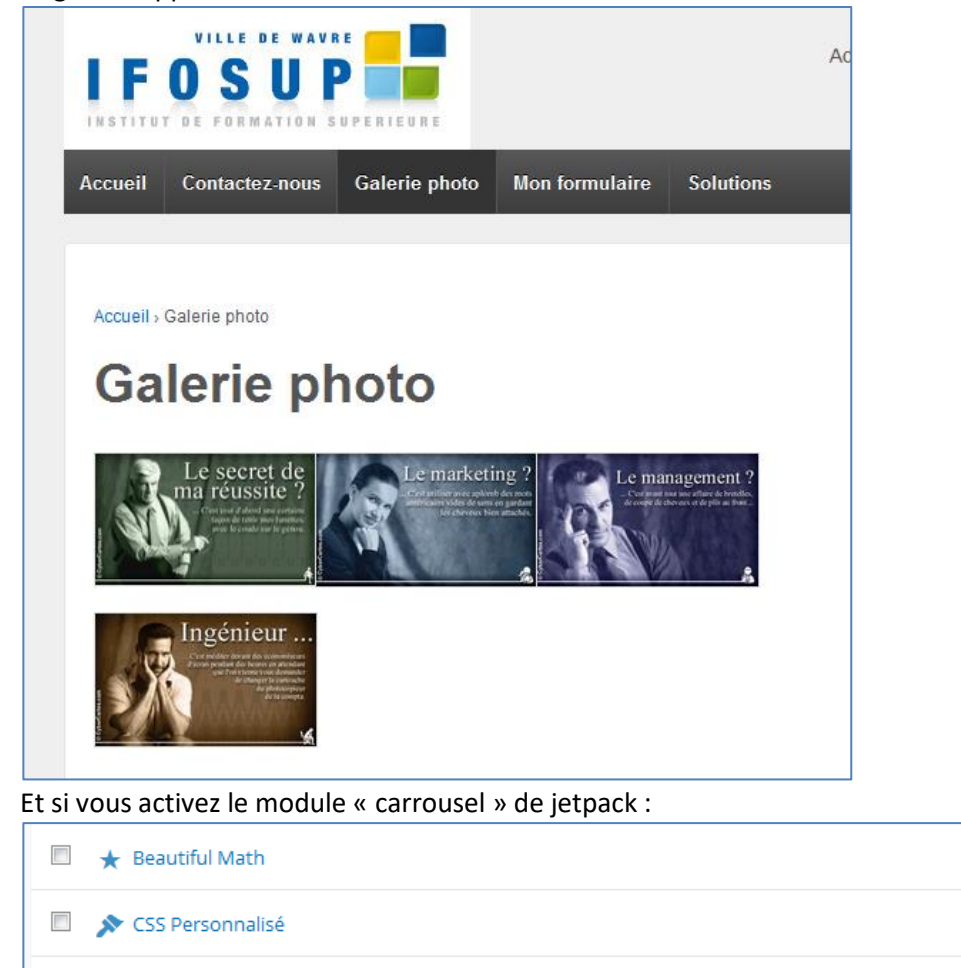

Custom Content Types

1

🙆 Carousel

En cliquant sur l'image, vous aurez un effet slideshow pour voir celles-ci.

Activer

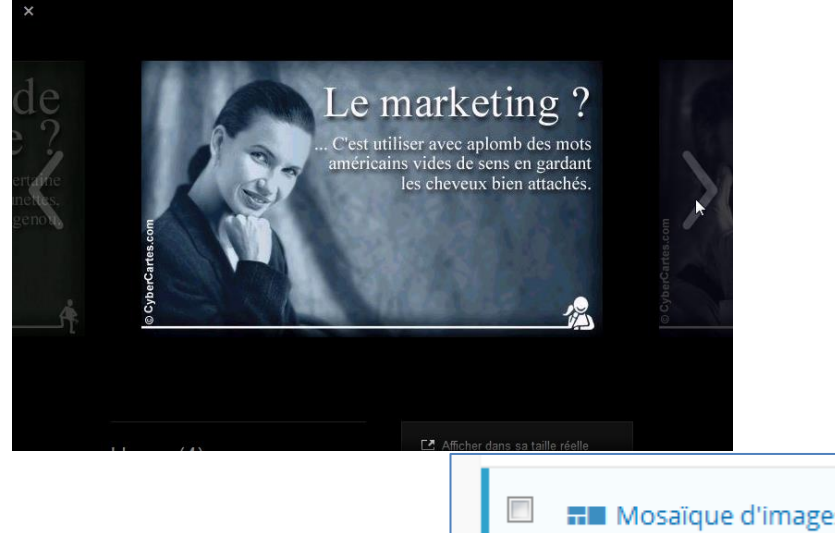

Le module « mosaïque » de jetpack, supplémentaire pour l'affichage des images en miniatures (vignettes) lors de la création de celle-ci :

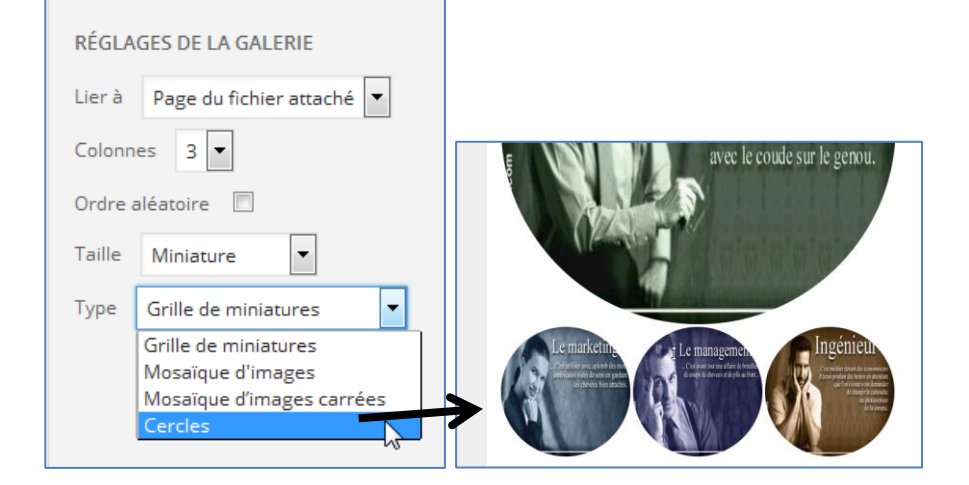

## **API Customizer**

L'API Customizer est un outil de personnalisation des thèmes simple et facile à prendre en main. <u>https://wordpress.org/plugins/wp-api-customizer/</u>

1) installer et activer l'extension comme d'habitude...

| 🛞 🖀 api 👎 0 🕂                                      | Créer                                       |                                                                                                    |                                                                              | Salutati                                         | ions, admin   |
|----------------------------------------------------|---------------------------------------------|----------------------------------------------------------------------------------------------------|------------------------------------------------------------------------------|--------------------------------------------------|---------------|
| 🚳 Tableau de bord                                  | Extensions Ajouter                          |                                                                                                    |                                                                              | Options de l'écran 🔻                             | Aide 🔻        |
| Articles                                           | Extension activée                           |                                                                                                    |                                                                              |                                                  | ۲             |
| <ul> <li>Pages</li> </ul>                          | Toutes (3)   Activée (1)   Désactivées      | 2)                                                                                                    |                                                                              | hercher parmi les extensior                      | ns installées |
| Commentaires                                       | Actions groupées V Appliquer                | Description                                                                                                    |                                                                              |                                                  | 3 éléments    |
| Apparence     Extensions     Extensions installées | Akismet Activer   Modifier   Supprimer      | Used by millions, Akismet is quite possibly the best way in the world to protect your blog from spam. It keeps yo<br>"Activate" link to the left of this description, 2) Sign up for an Akismet plan to get an API key, and 3) Go to your Aki<br>Version 3.1.5   Par Automattic   Afficher les détails | ur site protected even while you sle<br>ismet configuration page, and save y | ep. To get started: 1) Click th<br>your API key. | ie            |
| Ajouter<br>Éditeur                                 | Hello Dolly Activer   Modifier   Supprimer  | Ce n'est pas qu'une extension. Elle symbolise l'espoir et l'enthousiasme de toute une génération, résumé en deu<br>activé, elle affichera une ligne aléatoirement des paroles de la chanson Hello, Dolly, en haut à droite de toutes les<br>Version 1.6   Par Matt Mullenweg   Afficher les détails    | x mots, qu'a notamment chanté Lou<br>s pages de l'administration.            | iis Armstrong : Hello, Dolly. I                  | Une fois      |
| <ul><li>Outils</li><li>Réglages</li></ul>          | WP API Customizer     Désactiver   Modifier | Make post meta data (custom field values) available for JSON REST API (WP API) when unauthenticated.<br>Version 0.0.2   Par Kite   Afficher les détails                                                                                                    |                                                                              |                                                  |               |
| WP API<br>Customizer                               | Extension  Actions groupées      Appliquer  | Description                                                                                                    |                                                                              |                                                  | 3 éléments    |

*Les étapes de la personnalisation* API Customizer <u>https://codex.wordpress.org/Theme\_Customization\_API</u>

Créer la personnalisation avec « customize\_register »

1.1. Ajouter une section - add\_section()

\$wp\_customize->add\_section(\$id,\$args);

\$id = Identifiant unique de la section

\$arg = paramètres de la section (titre affiché de la section (title) description de la section (description) ordre d'affichage de la section (priority)

1.2. Ajouter un réglage - add\_setting()

\$wp\_customize->add\_setting(\$id ;\$args)

\$id = Identifiant unique de la section

\$arg = paramètres du réglage(valeur par défaut (default), type de stockage (type), méthode de l'aperçu en direct (transport), droit des utilisateurs (capability) nettoyage du code (sanitize\_callback)

1.3. Ajout d'un contrôle - add\_control()

\$wp\_customize->add\_control(\$id,\$args);

\$id = Identifiant unique de la section

\$arg = paramètres du contrôle (libellé du contrôle (label), identifiant unique de la section (section), identifiant du réglage associé (settings))

1.4. personnalisation

Appliquer l'option de personnalisation dans le fichier « functions.php »

À la fin du fichier functions.php du thème utilisé :

function theme\_customize\_register(\$wp\_customize){

// Code de la personnalisation du thème

add\_action('customize\_register','theme\_customize\_register');

// création de la section \$wp\_customize->add\_section('ma\_section',array('title'=> 'Options de Mon thème','description' => 'Personnalisation du thème twentyfifteen', 'priority'=> 200, ));

Personnaliser la couleur des liens

// sélecteur de couleur - ajout du réglage
\$wp\_customize->add\_setting('couleur\_liens',array(
'default' => '000',
'sanitize\_callback' => 'sanitize\_hex\_color',
'capability' => 'edit\_theme\_options',
'type' => 'theme\_mod',
'transport' => 'refresh', /\* aperçu en direct \*/
));

// ajout du contrôle
\$wp\_customize->add\_control(new WP\_customize\_Color\_Control(\$wp\_customize, 'link\_color', array(
'label' => 'Couleur des liens',
'section' => 'ma\_section',
'settings' => 'couleur\_liens',
)));

| ×                             | Enregistré | Dans la personnalisation du thème<br>Le contrôle de choix de la couleur pour les liens est apparu |
|-------------------------------|------------|---------------------------------------------------------------------------------------------------|
| Vous personnalisez<br>api     | 0          | X Enregistrè                                                                                      |
| Thème actif<br>Twenty Fifteen | Changer    | Personnalisation<br>Options de Mon thème                                                          |
| Identité du site              | >          | Personnalisation du thème twentyfifteen                                                           |
| Couleurs                      | >          | Couleur actuelle                                                                                  |
| Image d'en-tête               | >          | #ff0008 Valeur par défaut                                                                         |
| Image d'arrière-plan          | >          |                                                                                                   |
| Menus                         | >          |                                                                                                   |
| Widgets                       | >          |                                                                                                   |
| Page d'accueil statique       | >          |                                                                                                   |
| Options de Mon thème          | <b>,</b>   |                                                                                                   |

Dans le fichier « header.php » vérifier que la fonction wp\_head() existe bien avant le </HEAD>

```
<!DOCTYPE html>
<html <?php language_attributes(); ?> class="no-js">
<head>
        <meta charset="<?php bloginfo( 'charset' ); ?>">
        <meta name="viewport" content="width=device-width">
        <link rel="profile" href="http://gmpg.org/xfn/11">
        <link rel="profile" href="http://gmpg.org/xfn/11">
        <link rel="pingback" href="<?php bloginfo( 'pingback_url' ); ?>">
        <!--[if It IE 9]>
        <script src="<?php echo esc_url( get_template_directory_uri() ); ?>/js/html5.js"></script>
        <![endif]-->
        <?php wp_head(); ?>
</head>
```

Dans « fonctions.php », après la fonction de personnalisation du thème

## Zone de texte

```
// champ de texte - ajout du réglage
$wp_customize->add_setting('texte_pied_de_page',array(
'default' => 'Saisissez votre texte',
));
```

// ajout du contrôle
\$wp\_customize->add\_control('texte\_pied\_de\_page', array(

'label' => 'Texte du pied de page', 'section' => 'ma\_section', 'type' => 'text', ));

Personnalisation, dans « footer.php »

```
</div><!-- .site-content -->
<footer id="colophon" class="site-footer" role="contentinfo">
<div class="site-info">
<?php_do_action( 'twentyfifteen_credits' ); ?>
<a href="<?php echo esc_url( __( 'https://wordpress.org/', 'twentyfifteen' ) ); ?>"><?php
printf( __( 'Proudly powered by %s', 'twentyfifteen' ), 'WordPress' ); ?></a>
<?php echo get_theme_mod ('texte_pied_de_page','Site créé avec WordPress'); ?>
</div><!-- .site-info -->
</div><!-- .site-footer -->
<?php wp_footer(); ?>
</body>
</html>
```

| <              | Personnalisation<br>Options de Mon thème       |  |  |  |  |
|----------------|------------------------------------------------|--|--|--|--|
| Perso<br>Coule | Personnalisation du thème twentyfifteen        |  |  |  |  |
| Texte          | Sélectionner une couleur Texte du pied de page |  |  |  |  |
| ©co            | pyright Bono                                   |  |  |  |  |

## Case à cocher

Toujours dans « functions.php » // case à cocher - ajout du réglage \$wp\_customize->add\_setting('affiche\_text\_pdp');

```
// ajout du contrôle
$wp_customize->add_control('affiche_text_pdp', array(
'type' => 'checkbox',
'label' => 'Afficher le texte du pied de page',
'section' => 'ma_section',
));
```

Personnalisation, dans « footer.php »

<?php if (get\_theme\_mod('affiche\_text\_pdp') == true) {

| echo get_theme_mod ('texte_pied_de_page','Site crée avec WordPress'); |                                                                                                 |
|-----------------------------------------------------------------------|-------------------------------------------------------------------------------------------------|
| }<br>?>                                                               | Texte du pied de page         ©copyright Bono         ✓       Afficher le texte du pied de page |
| Bouton radio                                                          | $\square$                                                                                       |
| Toujours dans « functions.php »                                       |                                                                                                 |
| // bouton radio - ajout du réglage                                    |                                                                                                 |
| <pre>\$wp_customize-&gt;add_setting('alignement_titre', array(</pre>  |                                                                                                 |
| 'default' => 'left',                                                  |                                                                                                 |
| ));                                                                   |                                                                                                 |
|                                                                       |                                                                                                 |

Dans « functions.php », appliquer le style h1.site-title (voir « header.php »)

| Alignement du titre |  |
|---------------------|--|
| ○ A gauche          |  |
| Ocentré             |  |
| ○ A droite          |  |

## Chargement d'une image

Toujours dans « functions.php »

// Chargement d'une image - ajout du réglage
\$wp\_customize->add\_setting('charge\_image');

// ajout du contrôle
\$wp\_customize->add\_control(new WP\_Customize\_Image\_Control(\$wp\_customize,'charge\_image', array(
'label' => 'Image d\'arrière-plan : 960x250px',
'section' => 'ma\_section',
'settings' => 'charge\_image'
)
));

| <style type="text/css"></th></tr><tr><th>a { color:<?php echo get_theme_mod('couleur_liens','#000000'); ?>; }</th></tr><tr><th>h1.site-title {</th></tr><tr><th>text-align:</th></tr><tr><th><?php echo get_theme_mod('alignement_titre','left'); ?>;</th></tr><tr><th>}</th></tr><tr><th><mark>#masthead.site-header {</mark></th></tr><tr><th>background-image: url(<?php echo get_theme_mod('charge_image','none'); ?>);</th></tr><tr><th>height: <?php if (get_theme_mod('charge_image')!==")</th></tr><tr><th><pre>{echo '250px';} else {echo 'auto';}?>;</pre></th></tr><tr><th>}</th></tr><tr><th></style> |
|----------------------------------------------------------------------------------------------------|
|----------------------------------------------------------------------------------------------------|

| Image d'arrière-plan : 960x250px |                  |
|----------------------------------|------------------|
| Aucune image sélectionnée        |                  |
|                                  | Sélectionner une |
|                                  | image            |

## Application 12 : extension

Installer et tester plusieurs extensions de votre choix.

## 1.6. Gestion des utilisateurs

Dans le menu « Utilisateurs », vous pouvez gérer les nouveaux utilisateurs :

| Ajouter un utilisateur de la communauté                                              |                                                     |
|--------------------------------------------------------------------------------------|-----------------------------------------------------|
| Saisissez l'adresse courriel d'un utilisateur WordPress.com à inscrire à votre blog. |                                                     |
| Courriel de l'utilisateur :                                                          |                                                     |
| Rôle :                                                                               | Contributeur                                        |
| Ajouter un utilisateur                                                               | Contributeur<br>Administrateur<br>Éditeur<br>Auteur |

Rôles des différents acteurs :

- Abonné : peut gérer son profil
- Contributeur : peut éditer / lire ses articles
- Auteur : peut éditer / lire / publier ses articles, charger des fichiers
- Editeur : peut éditer / lire / publier ses articles, charger des fichiers, modérer les commentaires, gérer les catégories, gérer les liens, éditer l'ensemble des articles et pages.
- Administrateur : Gestion complète du blog.

Application 13 : Les auteurs

Ajoutez un auteur à votre site.

## **1.7. Outils**

## **1.7.1 Exporter/importer**

L'exportation de votre blog vous permet de réaliser un backup complet de votre site :

## Exporter

Cliquez sur ce bouton pour que WordPress crée un fichier XML que vous pourrez enregistrer sur votre ordinateur.

Ce format, que nous appelons WordPress eXtended RSS (ou WXR), contient tous vos articles, pages, commentaires, champs personnalisés, catégories et étiquettes.

Une fois que le fichier téléchargé a été enregistré, vous pouvez utiliser la fonction Importer d'un autre site WordPress pour importer ce fichier dans cet autre site.

Tout le contenu

Il contiendra tous vos articles, pages, commentaires, champs personnalisés, termes, menus de navigation et types de contenus personnalisés.

- Articles
- Pages
- Ordre
- Product
- Médias

Télécharger le fichier d'export

## ...Et de le récupérer par après ! (ou d'importer les données venant d'un autre blog).

#### Importer

Si vous avez des articles ou des commentaires dans un autre système de site, WordPress peut les importer dans votre site actuel. Pour commencer, choisissez un système d'origine cidessous :

| Biogger<br>Installer   Détails                                   | importer des articles, commentaires et utilisateurs depuis un biog biogger.                                                         |
|------------------------------------------------------------------|----------------------------------------------------------------------------------------------------|
| Convertisseur de catégories et étiquettes<br>Installer   Détails | Convertir les catégories existantes en étiquettes, ou les étiquettes en catégories, de<br>manière sélective.                        |
| Flux<br>Installer   Détails                                      | Importer des articles depuis un flux RSS.                                                                                           |
| Liens<br>Installer   Détails                                     | Importer des liens au format OPML.                                                                                                  |
| LiveJournal<br>Installer   Détails                               | Importer les articles depuis LiveJournal par le biais de leur API.                                                                  |
| Movable Type et TypePad<br>Installer   Détails                   | Importer les articles et commentaires depuis un blog Movable Type ou TypePad.                                                       |
| Tumblr<br>Installer   Détails                                    | Importer des articles et des fichiers média depuis Tumblr par le biais de leur API.                                                 |
| WordPress<br>Installer   Détails                                 | Importer des articles, pages, commentaires, champs personnalisés, catégories et<br>étiquettes depuis un fichier d'export WordPress. |
| Si l'importateur dont vous avec besoin n'est pa                  | s présent, lancez une recherche dans le dépôt d'extensions pour voir s'il s'y trouve.                                               |

## 1.7.2 Installation à distance

## 1.7.2.1 Manuellement

#### **1.** Sauvegarder les fichiers du site

La première chose que vous allez devoir faire, c'est sauvegarder votre site. Autrement dit, le télécharger sur votre ordinateur. Pour cela, connectez-vous à votre serveur FTP avec le client de votre choix.

## 2. Exporter votre base de données

Deuxième étape, récupérer les contenus et les réglages de votre site. Ces informations sont stockées dans votre base de données. Une fois connecté à la base de données, il faut l'exporter. Pour cela, sous phpMyAdmin, cliquez sur *Exporter*. *Cela téléchargera votre base de données en un fichier*.*sql*.

<u>Attention</u> pour assurer une bonne comptabilité avec les autres systèmes de base de données, personnaliser l'exportation :

| Exportation des tables depuis la base de donr                                                                                |
|----------------------------------------------------------------------------------------------------|
| Méthode d'exportation :                                                                                                    |
| Rapide, n'afficher qu'un minimum d'options                                                                                   |
| $\operatorname{R}$ Personnalisée, afficher toutes les options possibles                                                      |
| Format :                                                                                                    |
| SQL ~                                                                                                    |
| Exécuter                                                                                                    |
| <i>Et sélectionner MSQL40 sous l'option</i> « Maximiser la compatibilité avec un système de base de ancien serveur MySQL : » |
| Désactiver la vérification des clés étrangères                                                                               |

| Désactiver la vérification des clés étrangères                                             |         |  |
|--------------------------------------------------------------------------------------------|---------|--|
| Exporter les vues comme des tables                                                         |         |  |
| Exporter les métadonnées                                                                   |         |  |
| Maximiser la compatibilité avec un système de base de données ou un ancien serveur MySQL : | MYSQL40 |  |
| Options de création d'objets                                                               |         |  |

## 3. Créer la nouvelle base de données

Maintenant que vous avez récupéré l'intégralité de votre site, il faut préparer sa mise en production. Pour commencer, il faut créer une base de données sur votre nouveau serveur. Pour cela, il faut une nouvelle fois se connecter avec phpMyAdmin : vous utiliserez les informations de connexion du nouveau serveur.

## 4. Importer la base de données

Cette nouvelle base de données créée, vous allez maintenant y importer la base de données téléchargée précédemment. Souvenez-vous, le fichier .sql. Pour cela, cliquez sur l'onglet Importer et avec l'option Parcourir allez chercher votre fichier. Une fois votre fichier sélectionné, cliquez sur Exécuter.

## 5. Mettre à jour wp-config.php

Maintenant que cette nouvelle base de données est en place, ouvrez le fichier wp-config.php et mettez à jour les quatre informations vues plus haut (le nom de la base de données, le nom d'utilisateur, le mot de passe et l'hôte). Cela va permettre d'établir la connexion entre votre site et sa nouvelle base de données.

| <pre>define('DB_NAME', 'wordpress');</pre> | // Le nom de la base de données |
|--------------------------------------------|---------------------------------|
| define('DB_USER', 'root');                 | // Votre identifiant MySQL      |

données ou un

define('DB\_PASSWORD', ''); // ...et votre mot de passe

define('DB\_HOST', 'localhost'); // sql (ou autre → celui fourni par votre hébergeur)

6. Mettre à jour les urls de votre nouveau site

Note : Cette manipulation est inutile si l'adresse de votre site ne change pas.

Faisons le point : tous vos fichiers sont maintenant présents sur votre nouveau serveur, notamment votre fichier wp-config.php qui a été mis à jour.

Vous avez créé une nouvelle base de données dans laquelle vous avez importé votre base initiale.

Mais l'ancienne adresse du site est encore présente dans la base de données.

Pour mettre à jour les urls du site, le plus simple est d'utiliser le script « Search-Replace-DB » :

https://github.com/interconnectit/Search-Replace-DB

Ou

http://brunomartin.be/cours/Search-Replace-DB-master.zip

Pour l'utiliser, vous le téléchargez et vous le mettez en ligne à la racine de votre site. Vous vous rendez ensuite sur <u>http://www.votresite.com/Search-Replace-DB-master/</u> (le dossier du script).

Une page apparaîtra vous permettant de remplacer facilement l'ancienne adresse par la nouvelle.

Normalement, le script va récupérer automatiquement les informations de connexion de votre base de données via le fichier wp-config.php.

| search <b>/replace</b> | replace http://www.ancienneurl. with                  | http://www.nouvelleurl. use regex                                                     |
|------------------------|-------------------------------------------------------|---------------------------------------------------------------------------------------|
| database               | name user<br>wpmarmite root                           | root localhost                                                                        |
| tables                 | () all tables                                         | columns to include only (optional, comma separated)<br>eg. post_content, post_excerpt |
| actions                | update details dry run live run // convert            | to knodb convert to ut® unicode                                                       |
| delete                 | delete me Once you're done click the delete me button | to secure your server                                                                 |

Veillez à mettre uniquement l'adresse des sites (sans « / » à la fin). Cela nous donne :

- Remplace : <u>http://www.ancienneurl.com</u>
- par : <u>http://www.nouveleurl.com</u>

Et cliquez sur « live run »

# Une fois la manipulation achevée, veillez bien à supprimer le dossier du script (Search-Replace-DB-master) pour des questions de sécurité.

Si les liens du menu ne fonctionnent pas, rendez-vous dans l'administration du site (/wp-admin) et connectezvous. Puis dans options  $\rightarrow$  réglage permalien choisir le format d'URL simple.

## 1.7.2.2 Migrer son site WordPress avec Duplicator

**Duplicator** est un plugin à installer sur votre WordPress à migrer, qui crée un paquet que vous devez ensuite envoyer par FTP afin d'extraire le contenu.

https://wpformation.com/migrer-wordpress-duplicator/